## Maan en kat – avondscène

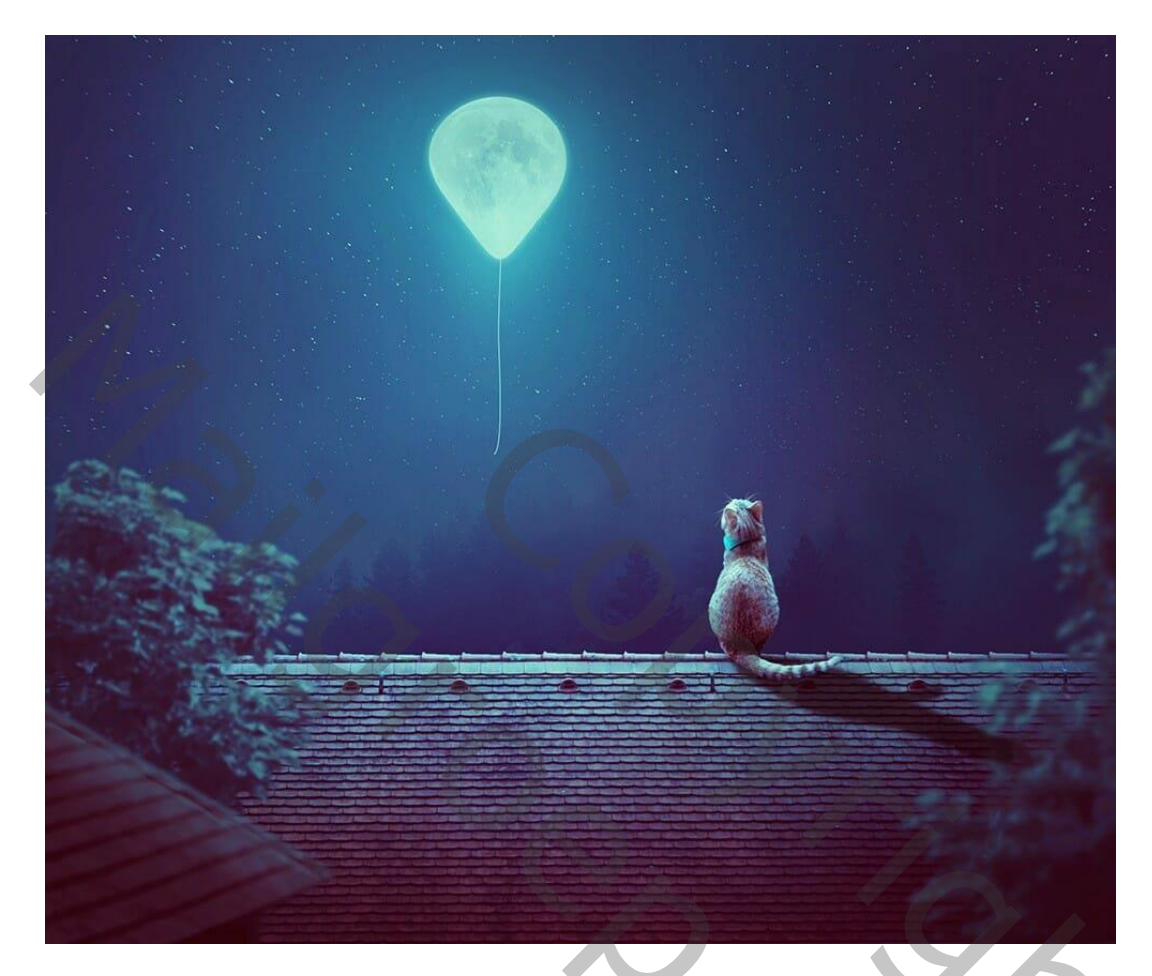

Nodig : achtergrond; sterren; dak1; dak2; boom1; boom2; maan; kat

#### <u>Stap 1</u>

Open een nieuw document : 2000 x1698 px; 300 ppi Nieuwe laag toevoegen; Lineair Verloop trekken met de kleuren #327990 en # 0E222D Trek het verloop van links naar rechts

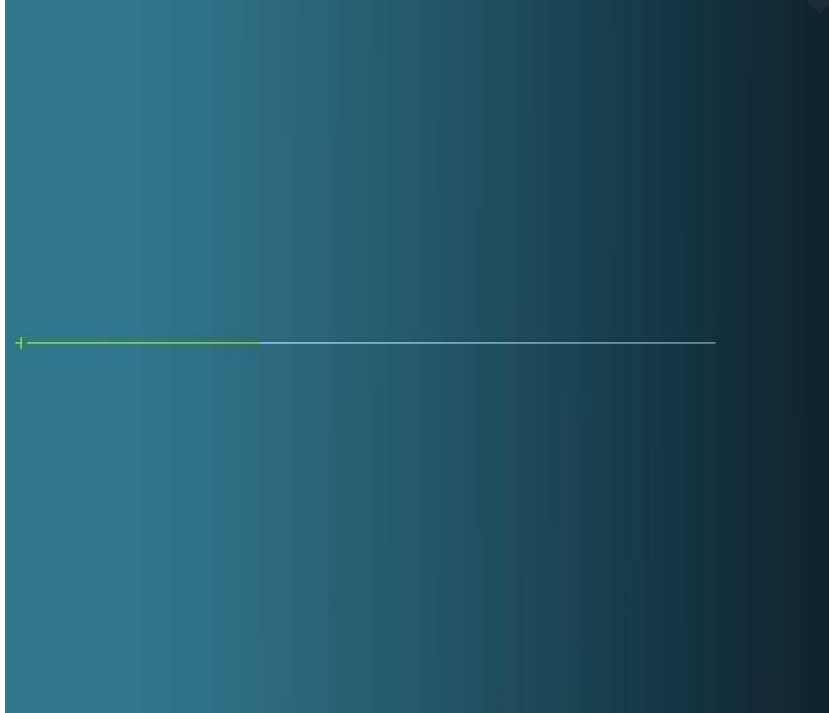

20%

### <u>Stap 2</u> Aanpassingslaag 'Curven' toevoegen; (punt op (255 ; 93) op het laagmasker schilderen met zacht zwart penseel bovenaan het document.

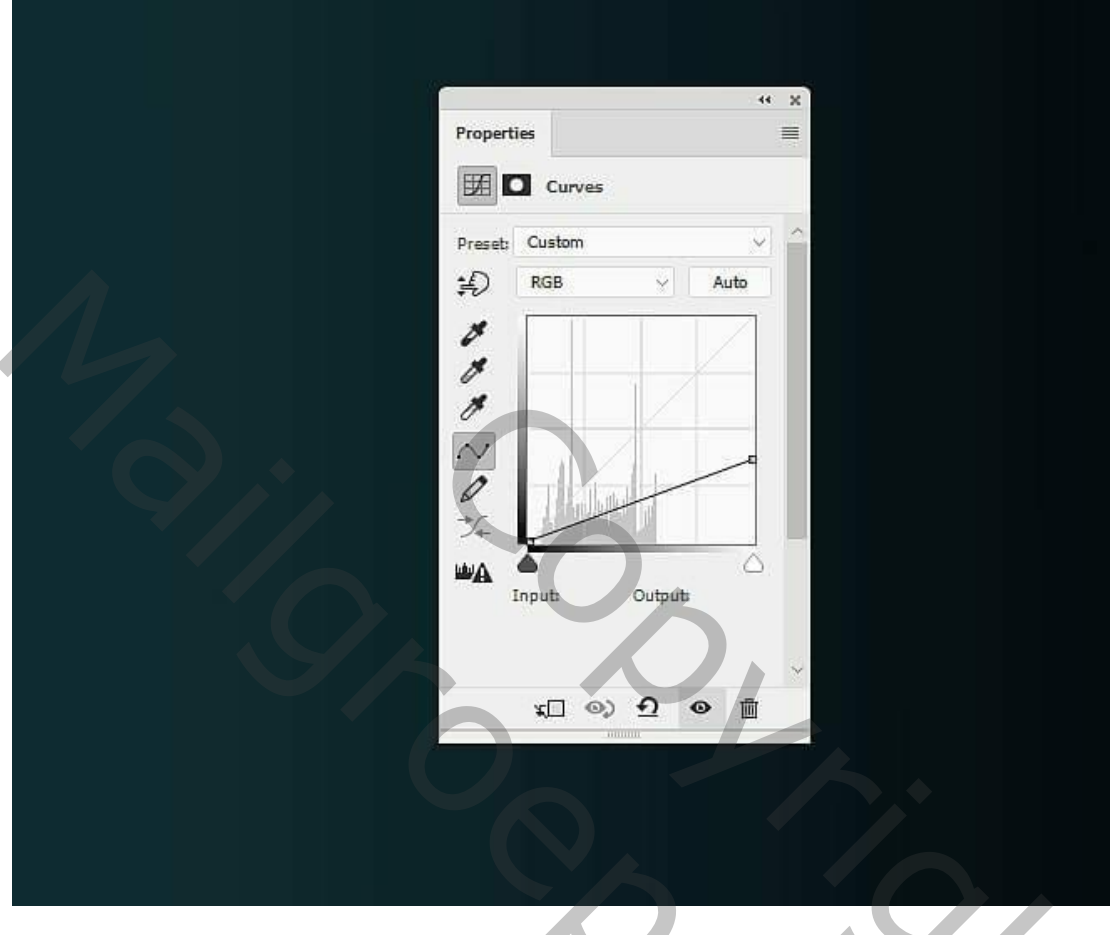

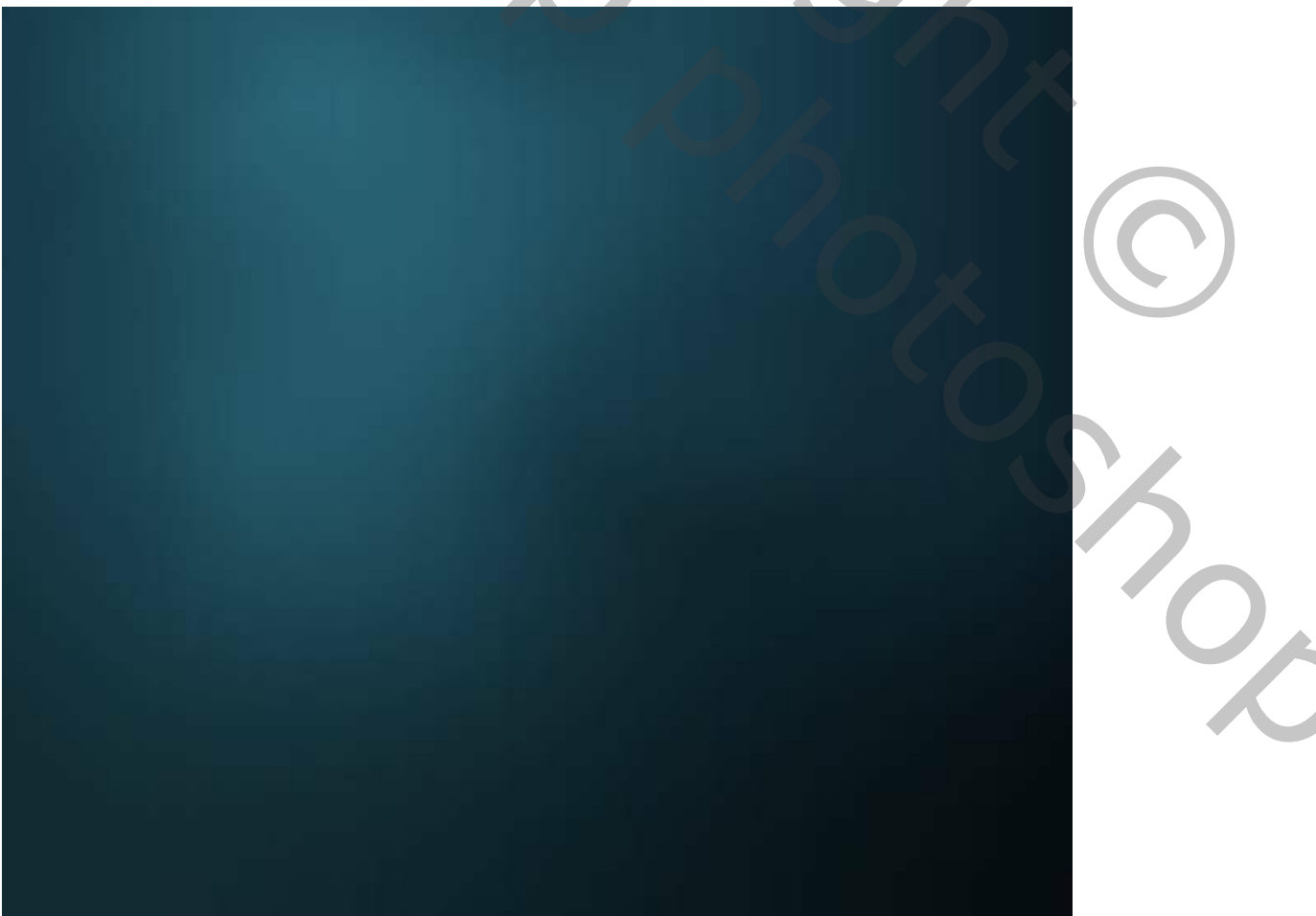

<u>Stap 3</u> Deel van de sterrenafbeelding selecteren met rechthoekig selectiekader; plaats bovenaan het document; laagmodus = Bleken; 100%.

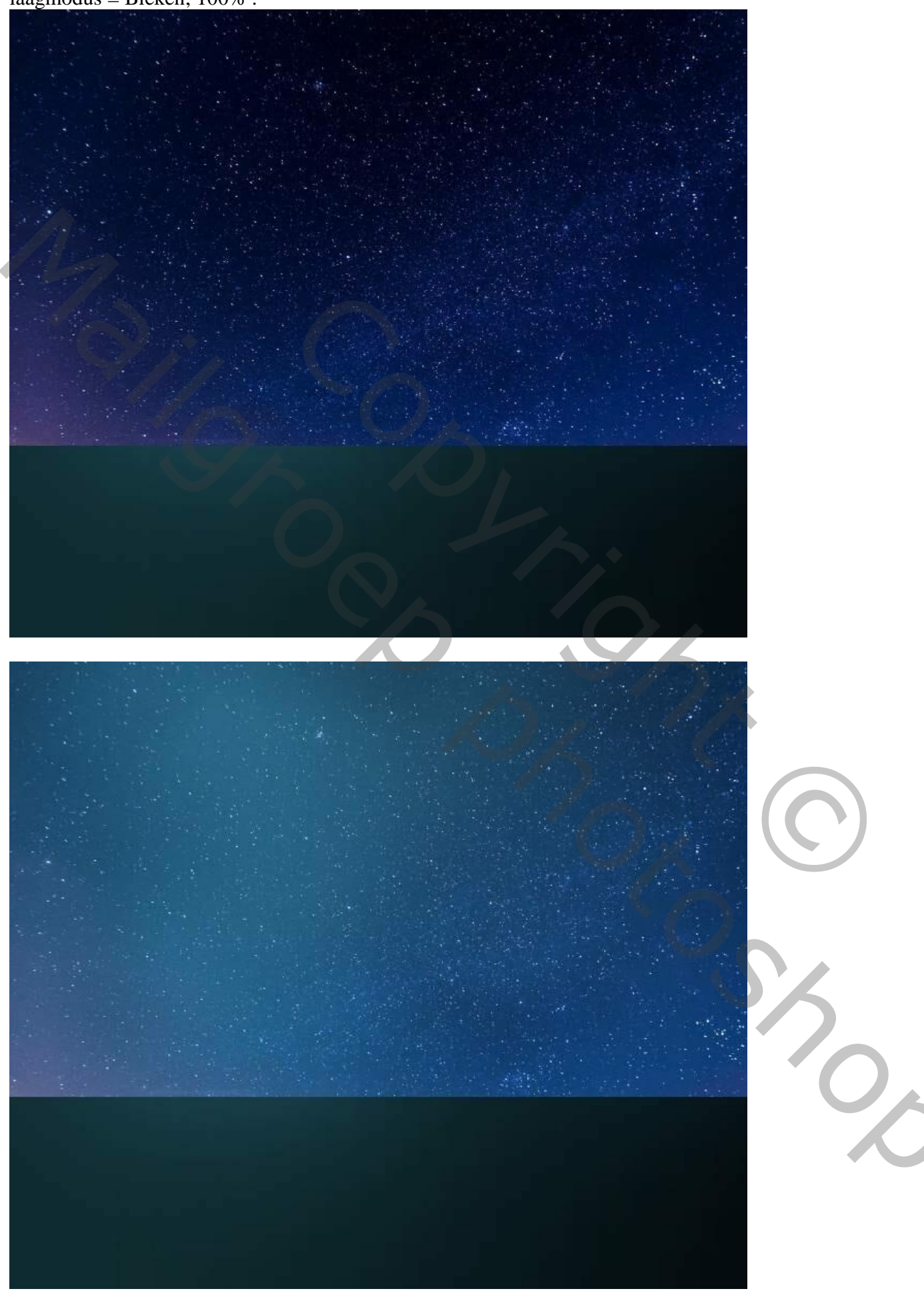

<u>Stap 4</u> Aanpassingslaag 'Kleurtoon/Verzadiging'; Uitknipmasker boven de "sterren"; Verzadiging = -100.

| * ×                                                                                                    |
|----------------------------------------------------------------------------------------------------|
| Properties 📃                                                                                                    |
| Hue/Saturation                                                                                                  |
| Presetz Custom ~                                                                                                |
| Master                                                                                                    |
| Hue: 0                                                                                                    |
| Saturation: -100                                                                                                |
| Lightness; 0                                                                                                    |
|                                                                                                    |
| ( <sup>1</sup> / <sup>1</sup> / <sup>1</sup> / <sub>+</sub> <sup>1</sup> / <sub>−</sub> <sup>1</sup> ⊂ Colorize |
|                                                                                                    |
|                                                                                                    |
|                                                                                                    |
|                                                                                                    |
|                                                                                                    |
|                                                                                                    |
|                                                                                                    |
|                                                                                                    |
|                                                                                                    |

## <u>Stap 5</u>

Aanpassingslaag 'Niveaus' : 90 ; 1,00 ; 232 ; Uitknipmasker boven vorige laag.

| Properties           |  |
|----------------------|--|
| Levels               |  |
| Preset: Custom ~     |  |
| RGB Auto             |  |
|                      |  |
| <u>90 1.00 232</u>   |  |
| Output Levels: 0 255 |  |
|                      |  |
|                      |  |
|                      |  |
|                      |  |

# <u>Stap 6</u>

Voeg aan de "sterren" laag een laagmasker toe; schilder op het laagmasker met zacht zwart penseel; wijzig dekking van het penseel om de sterren minder zichtbaar te maken; zie laagmasker hieronder.

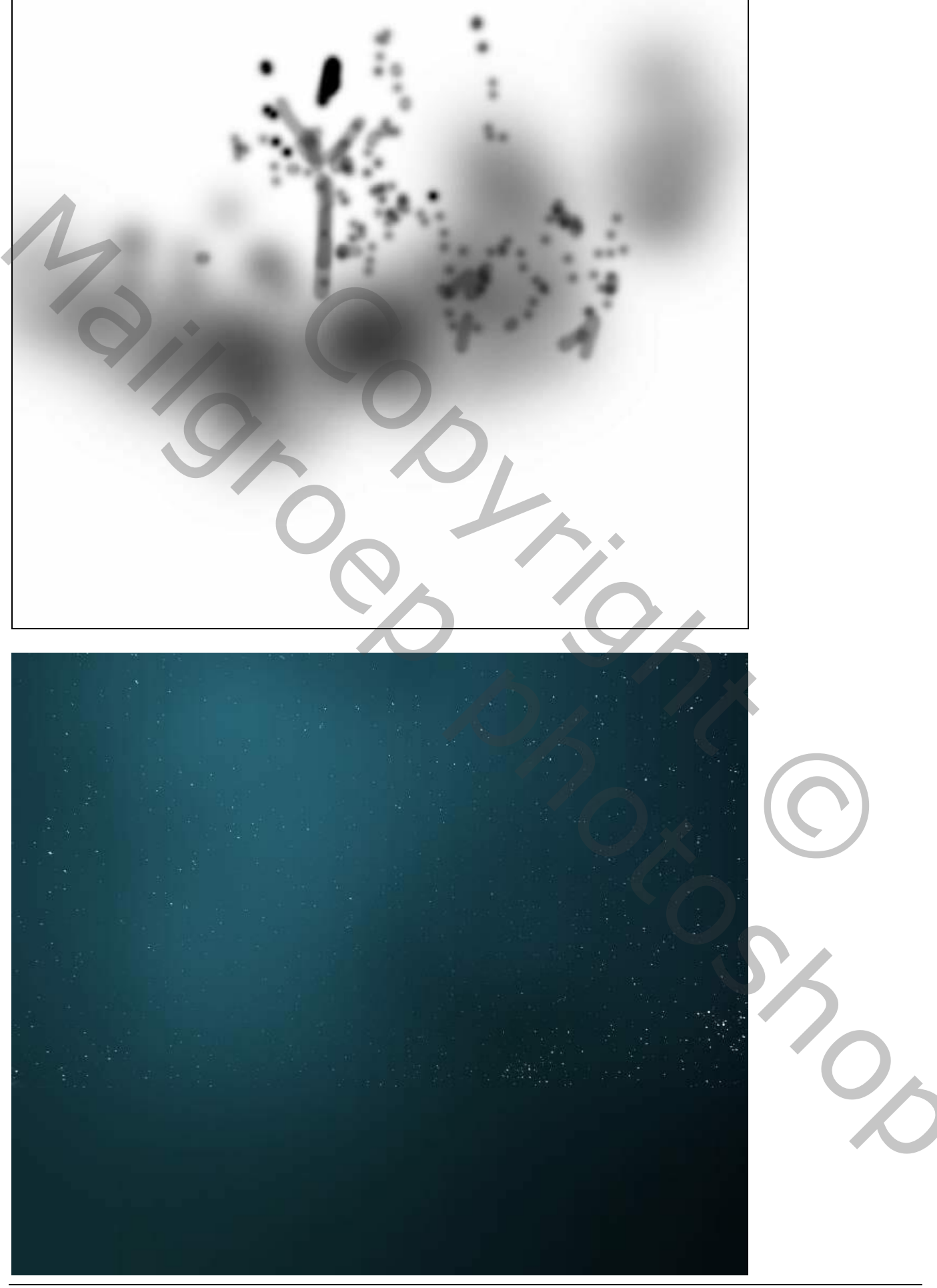

<u>Stap 7</u> De "achtergrond" afbeelding toevoegen aan je werk document; plaats onderaan. Laagmasker toevoegen; zacht zwart penseel gebruiken om de lucht te wissen.

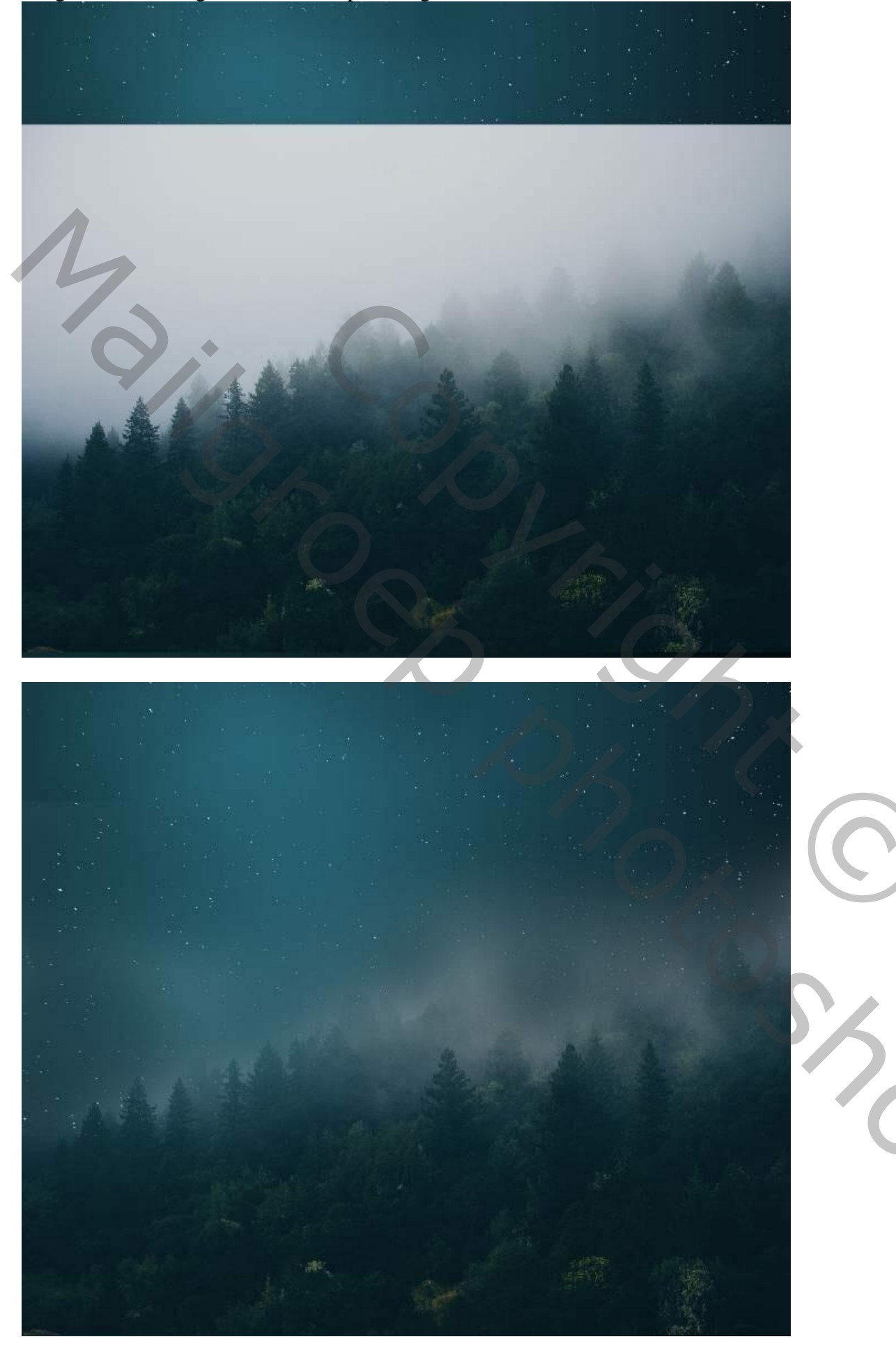

<u>Stap 8</u> Aanpassingslaag 'Fotofilter' ; kleur = # 9ECCC7 ; 65% ; Uitknipmasker boven die "achtergrond"

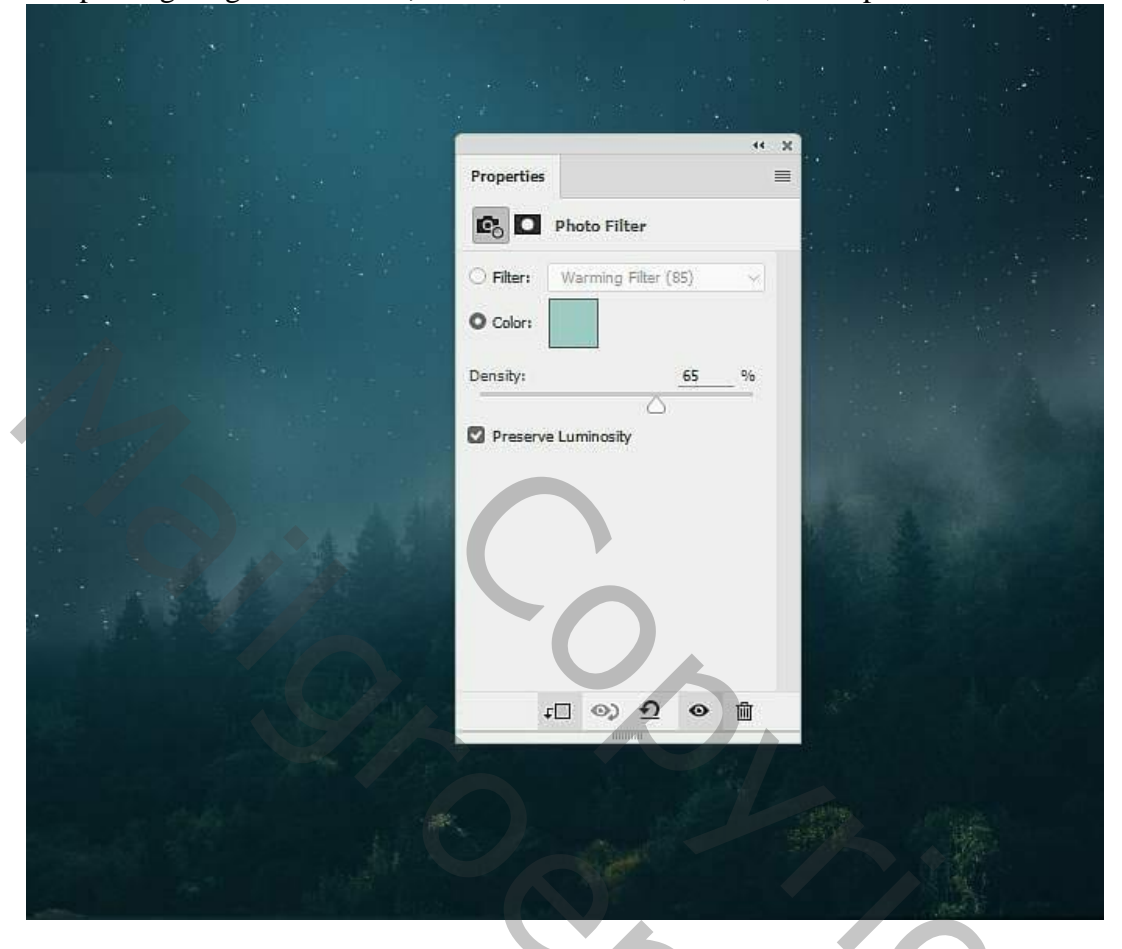

#### <u>Stap 9</u> Aanpassingslaag 'Kleurbalans', Middentonen = -69 ; 15 ; 25 ; Uitknipmasker

| Properties |  |
|------------|--|
|            |  |

## <u>Stap 10</u> Aanpassingslaag 'Curven' voor een donkerder achtergrond (punt op (255 ; 116) ; Uitknipmasker.

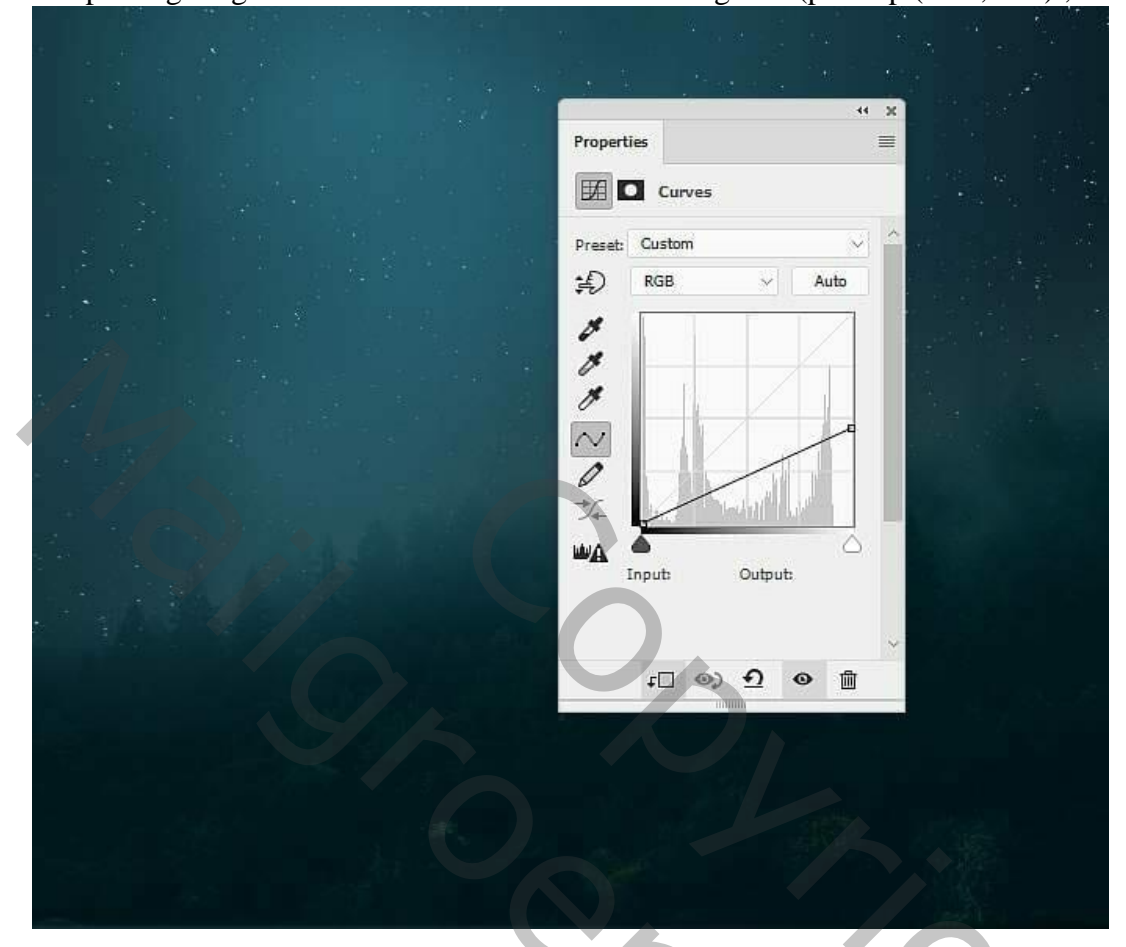

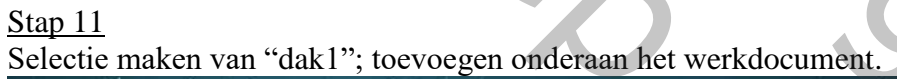

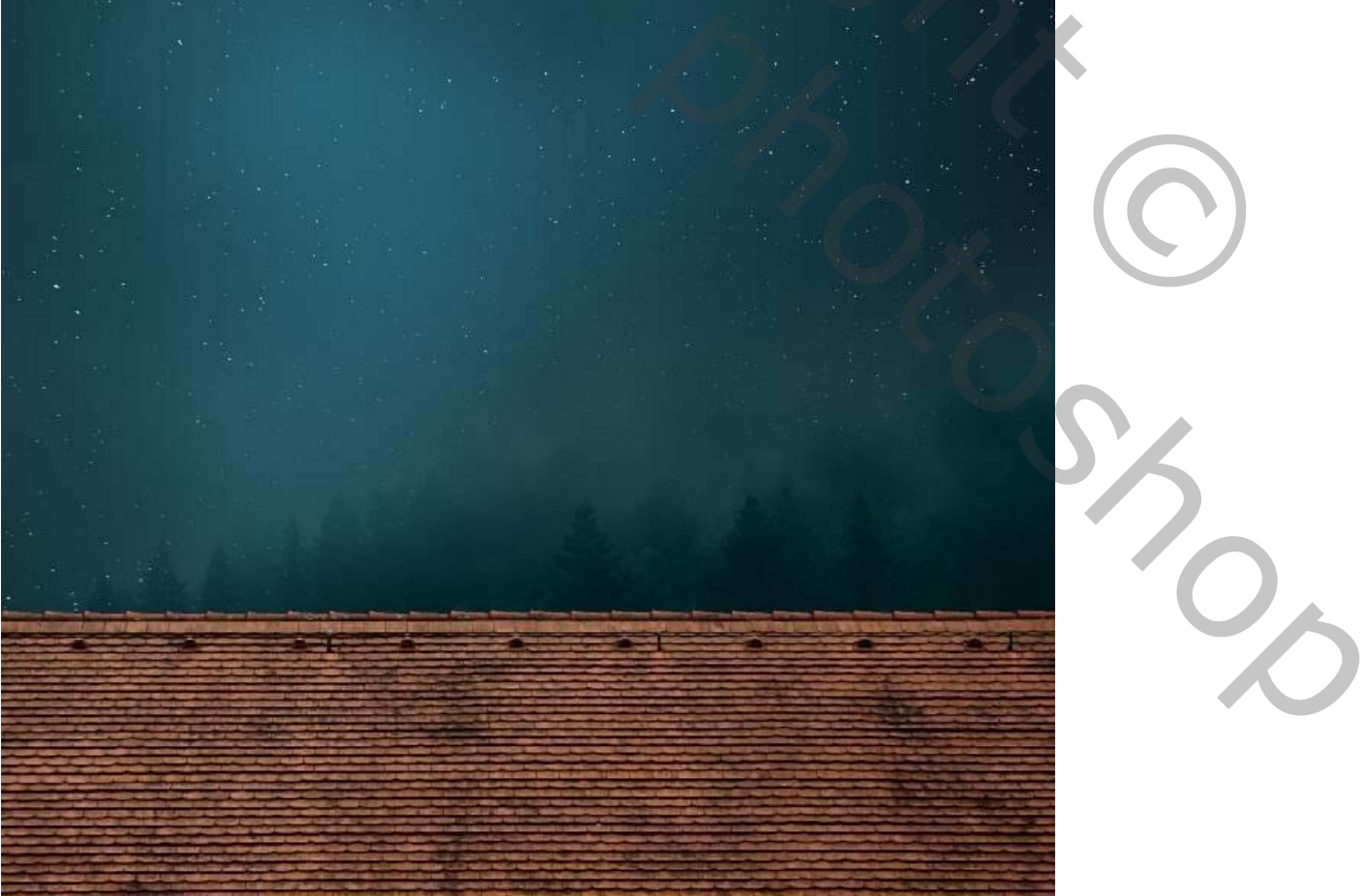

#### <u>Stap 12</u> Boven het "dak1" een Aanpassingslaag 'Kleurtoon/Verzadiging'; Uitknipmasker; -4 ; -4 ; 0

|                                          | a mas   |                                       |
|------------------------------------------|---------|---------------------------------------|
|                                          | ** *    |                                       |
| Properties                               |         |                                       |
| Hue/Satura                               | tion    |                                       |
| Preset: Custom                           | \$      |                                       |
| 15 Master                                | Ý       |                                       |
| Hue:                                     | -4      |                                       |
|                                          |         |                                       |
| Saturation:                              | -4      |                                       |
| Lightness:                               | 0       |                                       |
|                                          |         |                                       |
| <i>₹ 8<sub>+</sub> 8<sub>−</sub></i> □ 0 | olorize |                                       |
|                                          |         |                                       |
|                                          |         |                                       |
|                                          |         |                                       |
|                                          |         |                                       |
|                                          |         |                                       |
|                                          |         |                                       |
|                                          |         |                                       |
|                                          |         |                                       |
|                                          |         |                                       |
|                                          |         | State State of the State of the State |

# <u>Stap 13</u>

Aanpassingslaag 'Kleurbalans' voor Middentonen en Hooglichten; Uitknipmasker; op het laagmasker schilderen met zacht zwart penseel onderaan het dak; zie selectie

| Properties =                  |
|-------------------------------|
| Tone: Midtones                |
| Cyan Red -11<br>Magenta Green |
| Yellow Blue 0                 |
| Preserve Luminosity           |
|                               |
|                               |
|                               |
|                               |
|                               |

|                                                                                                    |                     | 1 |
|----------------------------------------------------------------------------------------------------|---------------------|---|
|                                                                                                    |                     |   |
|                                                                                                    | Properties 🗮        |   |
|                                                                                                    | 60 Color Balance    |   |
|                                                                                                    | Tone: Highlights    |   |
|                                                                                                    | Cyan Red -77        |   |
|                                                                                                    | Magenta Green 0     |   |
|                                                                                                    | Yellow Blue +66     |   |
|                                                                                                    | Preserve Luminosity |   |
|                                                                                                    |                     |   |
|                                                                                                    |                     |   |
|                                                                                                    |                     |   |
|                                                                                                    | to 0) 0 0 0         |   |
|                                                                                                    |                     |   |
|                                                                                                    |                     |   |
|                                                                                                    |                     |   |
|                                                                                                    |                     |   |
| And the second state of the second state of the se |                     |   |

### <u>Stap 14</u>

Aanpassingslaag 'Fotofilter', kleur = # 00ACEC ; 33% ; Uitknipmasker Op laagmasker schilderen met zacht zwart penseel, dekking = 40%; zie selectie.

| Properties                             |
|----------------------------------------|
| Filter: Warming Filter (85)   O Color: |
| Preserve Luminosity                    |
|                                        |
|                                        |

#### <u>Stap 15</u>

Aanpassingslaag 'Curven' (punten op (164 ; 20) en (255 ; 111) ; Uitknipmasker; op het laagmasker schilderen met zacht zwart penseel,zie selectie (dit deel wordt verlicht door de maan).

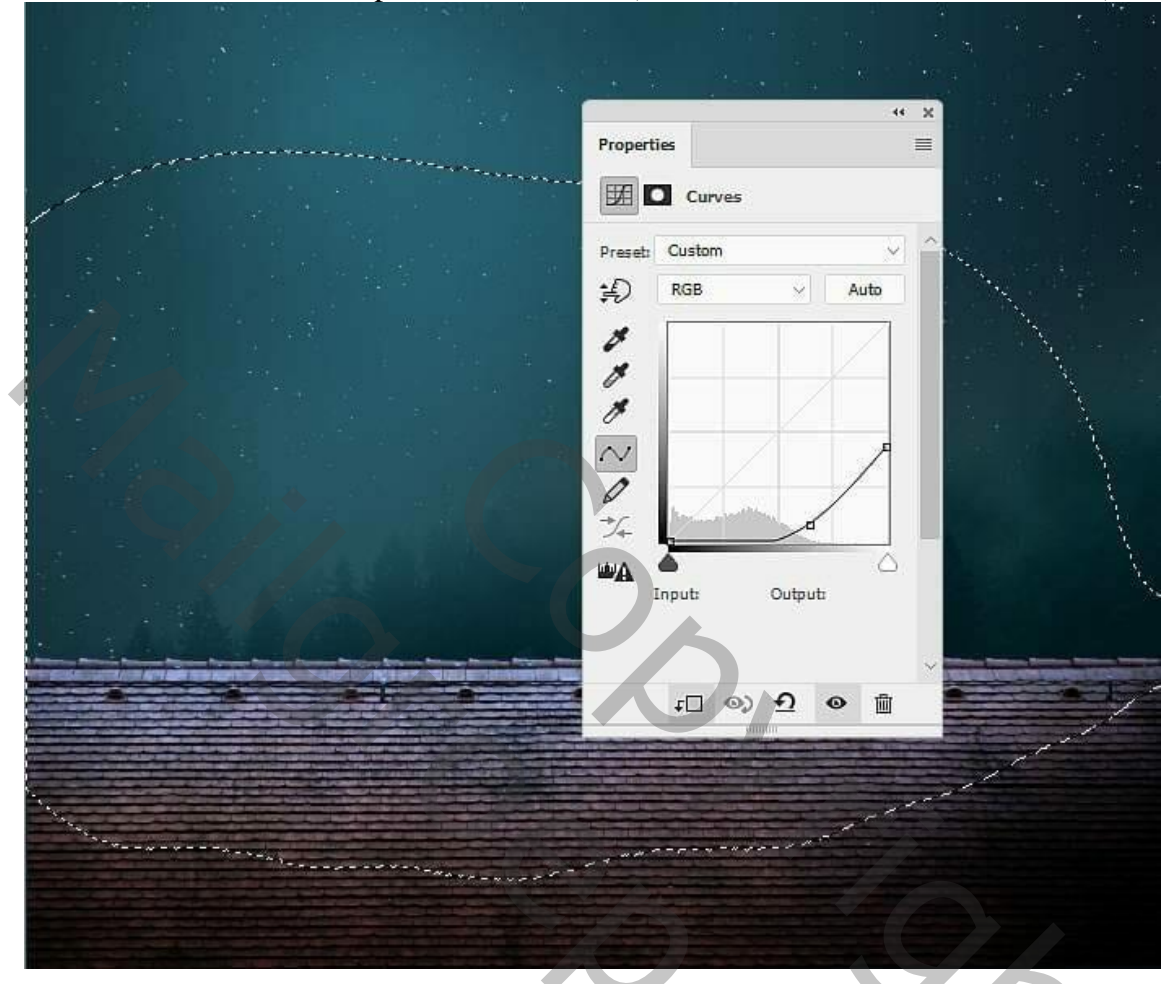

#### <u>Stap 16</u>

Nieuwe laag toevoegen; laagmodus = Bedekken; laag vullen met 50% grijs. Werk met Tegenhouden gereedschap (Middentonen en Belichting ongeveer 13%) Wat meer licht boven op het dak schilderen.

Zie hieronder de laag eerst op modus Normaal en dan op modus Bedekken.

| New | / Layer        |             |             |           |      | × |
|-----|----------------|-------------|-------------|-----------|------|---|
| Na  | me: Dodge Tool |             |             |           |      |   |
|     | 💟 Use Previou  | is Layer to | Create Clip | ping Mask | (Cap |   |
| Co  | lor: 🗙 None    | ~           |             |           | Call |   |
| Mo  | de: Overlav    | ~           | Opacity     | 100 ~     | %    |   |

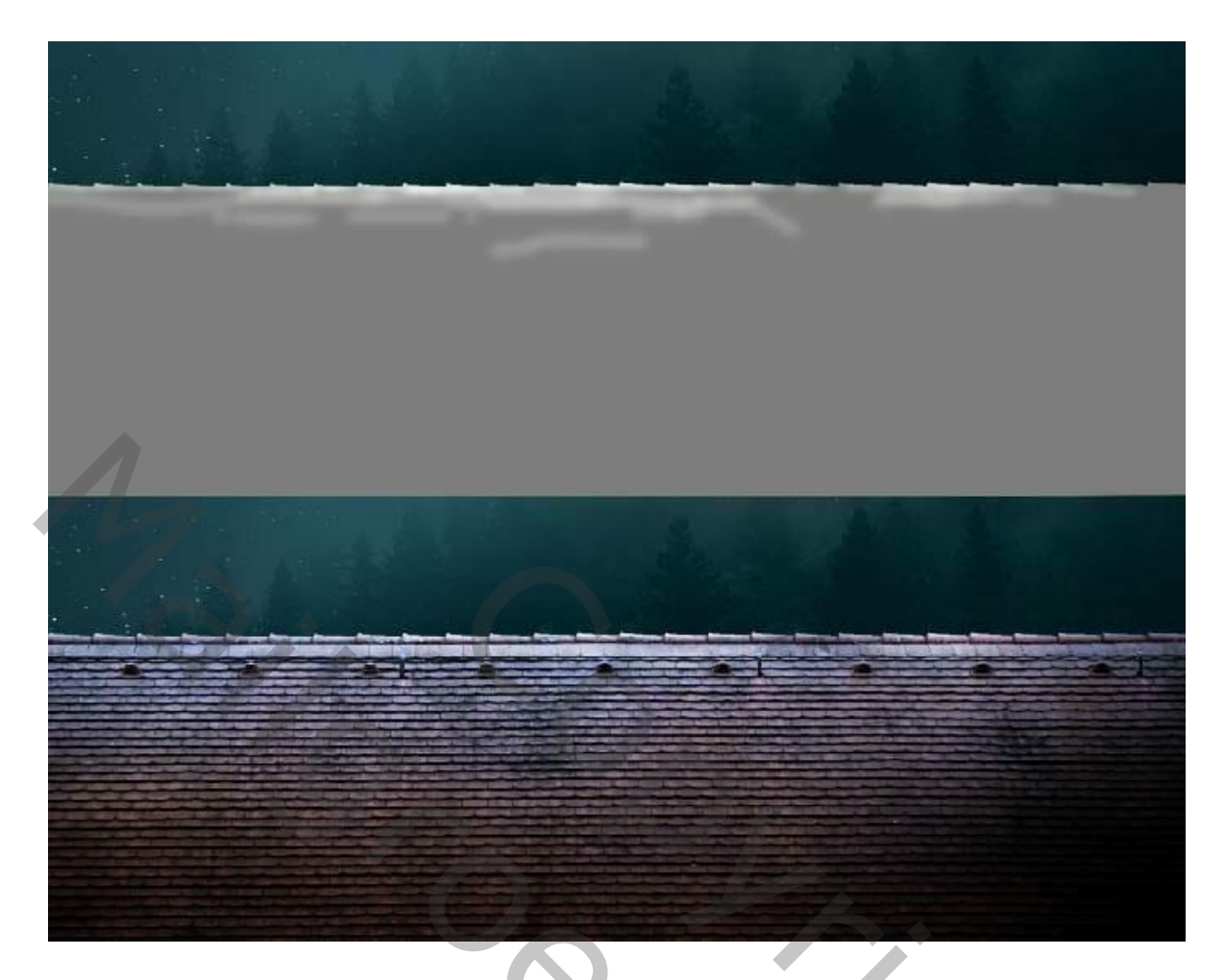

# Stap 17 Een eerste "boom" toevoegen; plaats deze rechts van het dak; laag omzetten in Slim object.

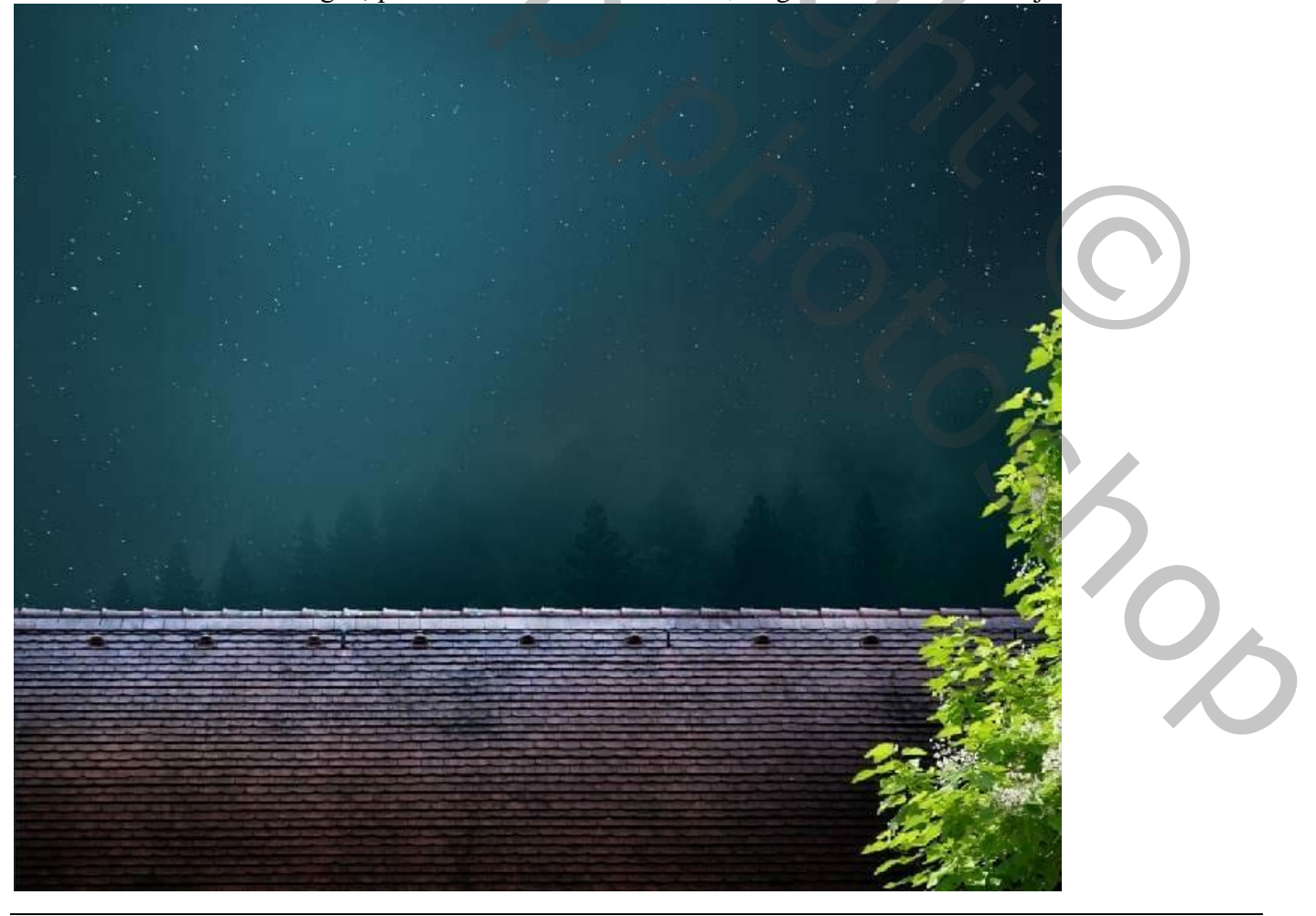

<u>Stap 18</u> Voor deze boom : Filter > Vervagen > Gaussiaans vervagen met 6 px .

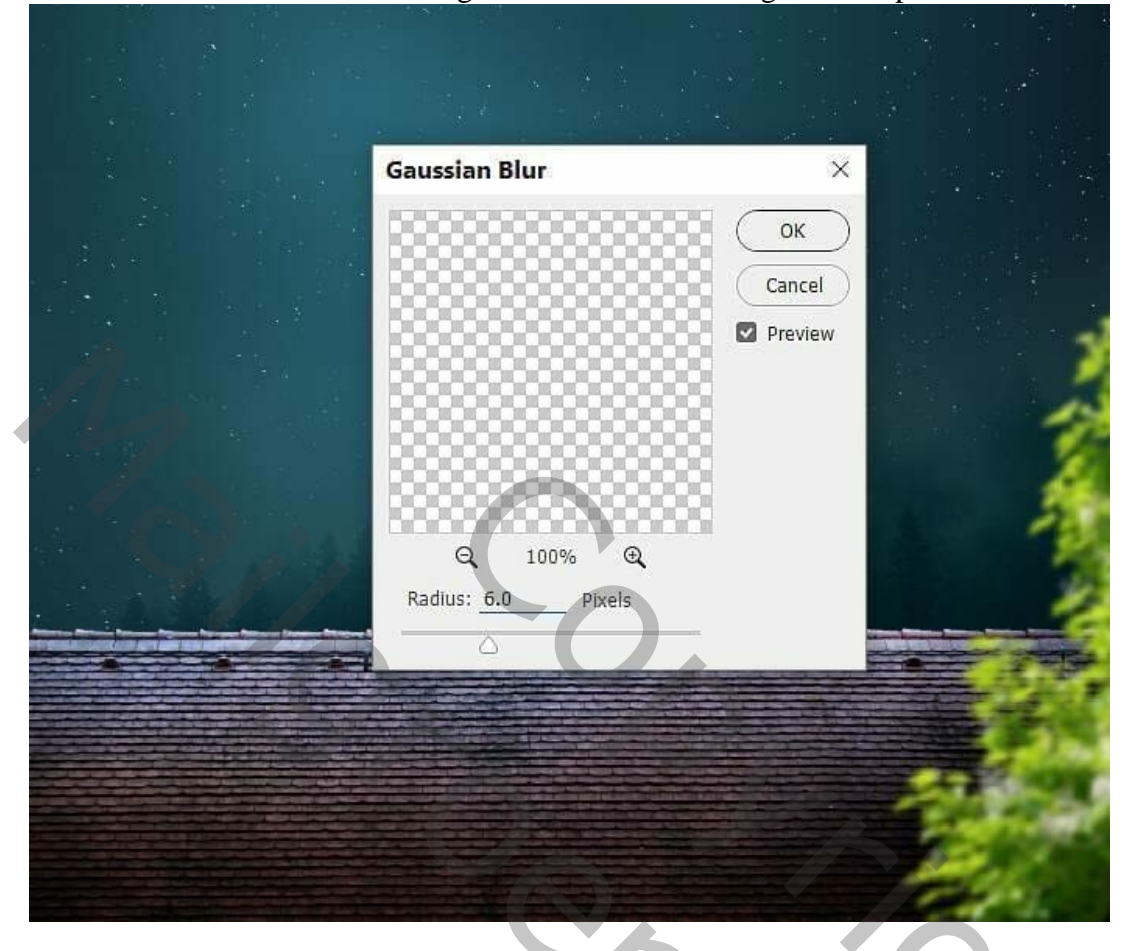

# <u>Stap 19</u>

Boven de boom een Aanpassingslaag 'Selectieve kleur' voor geel en wit; Uitknipmasker.

|                                                                                                    | i a di gad        |          |         |                                       |  |
|----------------------------------------------------------------------------------------------------|-------------------|----------|---------|---------------------------------------|--|
|                                                                                                    |                   |          | ** *    |                                       |  |
|                                                                                                    | Properties        |          |         |                                       |  |
|                                                                                                    | Selective C       | olor     |         |                                       |  |
|                                                                                                    | Design Custom     |          | 1       |                                       |  |
|                                                                                                    | preset: Custom    |          |         |                                       |  |
|                                                                                                    | Colors: relidivis |          |         |                                       |  |
|                                                                                                    | Cyan:             | U        |         |                                       |  |
|                                                                                                    | Magenta:          | 0        | %       |                                       |  |
|                                                                                                    |                   |          |         |                                       |  |
|                                                                                                    | Yellow:           | -82      |         |                                       |  |
|                                                                                                    | Black:            | 0        | %       |                                       |  |
|                                                                                                    |                   | -        |         |                                       |  |
|                                                                                                    | O Relative        | Absolute |         | - 3                                   |  |
|                                                                                                    |                   |          |         | 28                                    |  |
|                                                                                                    |                   |          |         |                                       |  |
|                                                                                                    |                   |          |         |                                       |  |
|                                                                                                    | t[] @)            | • ি      | Ŵ       |                                       |  |
|                                                                                                    |                   |          | C L L L |                                       |  |
|                                                                                                    |                   |          |         |                                       |  |
|                                                                                                    |                   |          |         | A A A A A A A A A A A A A A A A A A A |  |
|                                                                                                    |                   |          |         | Carlo and a                           |  |
|                                                                                                    |                   |          |         | 100                                   |  |
|                                                                                                    |                   |          |         | 100                                   |  |
| the second second second second second second second second second second second second second second second se |                   |          |         |                                       |  |

| a                   |                                                                                                    |
|---------------------|----------------------------------------------------------------------------------------------------|
|                     |                                                                                                    |
|                     | 44 X                                                                                                    |
| Properties          |                                                                                                    |
| Selective Color     |                                                                                                    |
| Preset: Custom      | <ul> <li>A set of the set of the set of</li></ul> |
| Colors: Whites      |                                                                                                    |
| Cyan: 0             | - %                                                                                                    |
| Aagenta: 0          | 96                                                                                                    |
| $\square$           |                                                                                                    |
| Yellow: +10         | 0 %                                                                                                    |
| Black: +10          | 0 %                                                                                                    |
|                     |                                                                                                    |
| O Relative O Absolu | te de la companya de la companya de la companya de la companya de la companya de la companya de la companya de                                                                                                    |
| t⊡ ⊚ Đ              | • •                                                                                                    |
|                     |                                                                                                    |
|                     |                                                                                                    |
|                     |                                                                                                    |
|                     | and the second                                                                                                    |
|                     | and the second                                                                                                    |
|                     |                                                                                                    |

Stap 20 Aanpassingslaag 'Fotofilter', kleur = # 009CEC ; 77% ; Uitknipmasker.

|                     |                               |                    | * |
|---------------------|-------------------------------|--------------------|---|
|                     | Properties                    |                    |   |
|                     | Co Photo Filter               |                    |   |
|                     | O Filter: Warming Filter (85) |                    |   |
|                     | O Color:                      |                    |   |
|                     | Density: 77 %                 | See See            |   |
|                     | Preserve Luminosity           |                    |   |
|                     |                               |                    | 5 |
| State of the second |                               | 1                  |   |
|                     | ±□ ⊙ <u>⊅</u> ⊚ ∰             | ·                  |   |
|                     |                               | 1997 (Sec. 1997)   |   |
|                     |                               | ALL ALL            |   |
|                     |                               | Contraction of the |   |
|                     |                               | all .              |   |

# <u>Stap 21</u>

Aanpassingslaag 'Curven' voor een donkerder boom; Uitknipmasker; op laagmasker schilderen met zacht zwart penseel om wat meer licht op de bladeren te schilderen. (punten op (255; 116) en (173; 56))

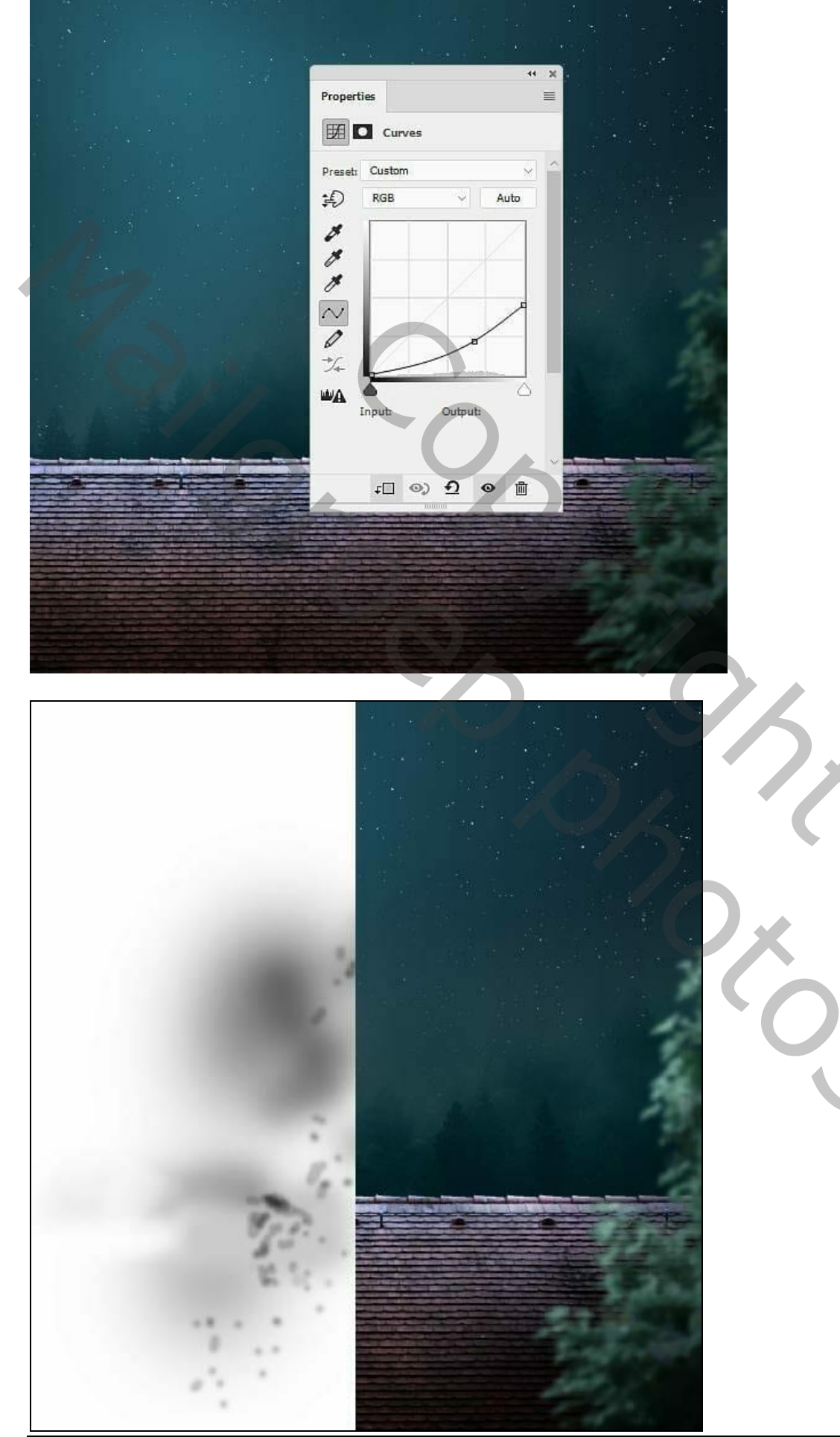

# <u>Stap 22</u>

Aanpassingslaag 'Curven' voor schaduw op de bladeren; punt op (120; 80) op laagmasker schilderen met zacht zwart penseel, zie selecties.

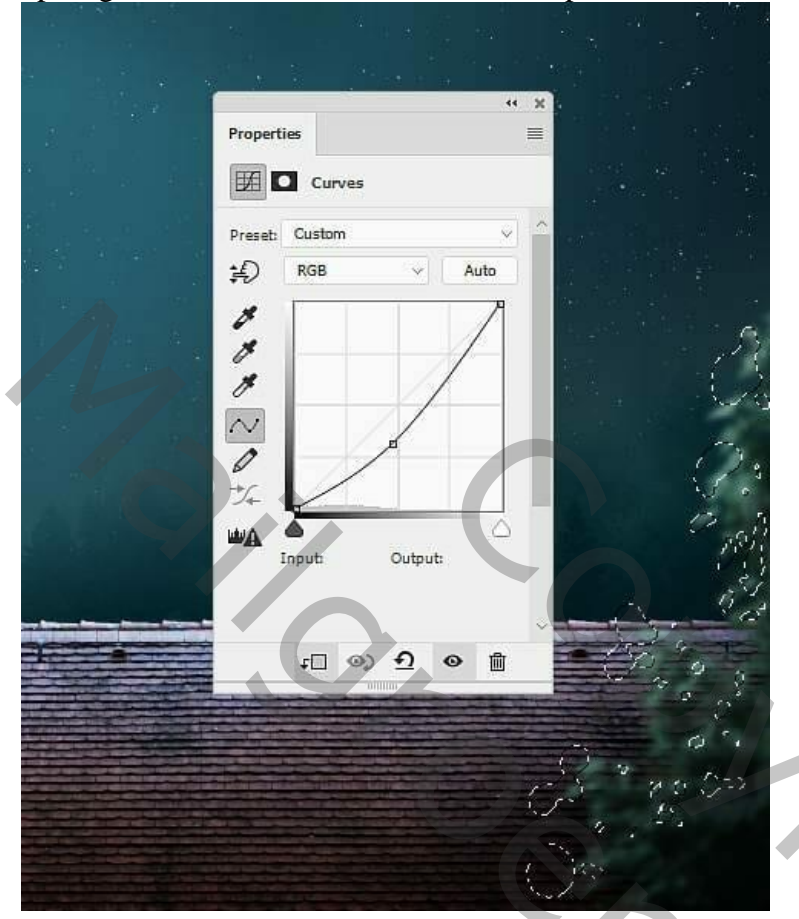

# <u>Stap 23</u>

Voeg een tweede boom toe; plaats links van het dak; omzetten in Slim object; Filter  $\rightarrow$  Vervagen  $\rightarrow$  Gaussiaans vervagen met 3 px.

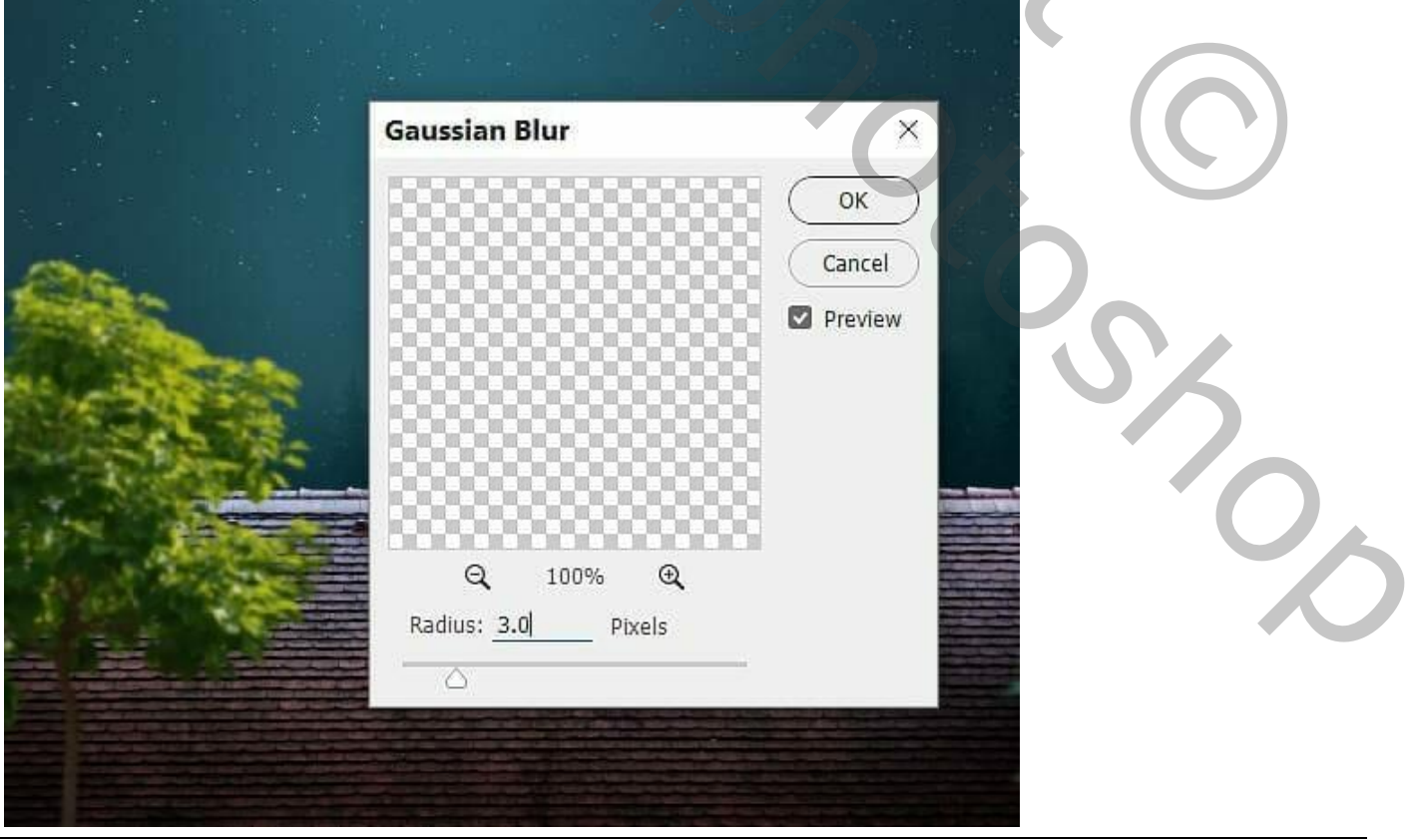

# <u>Stap 24</u> Nieuwe laag; laagmodus = Vermenigvuldigen; Uitknipmasker boven "boom2"; schilder met een klein penseel en kleur = # A4BD60 boven enkele details op de boom

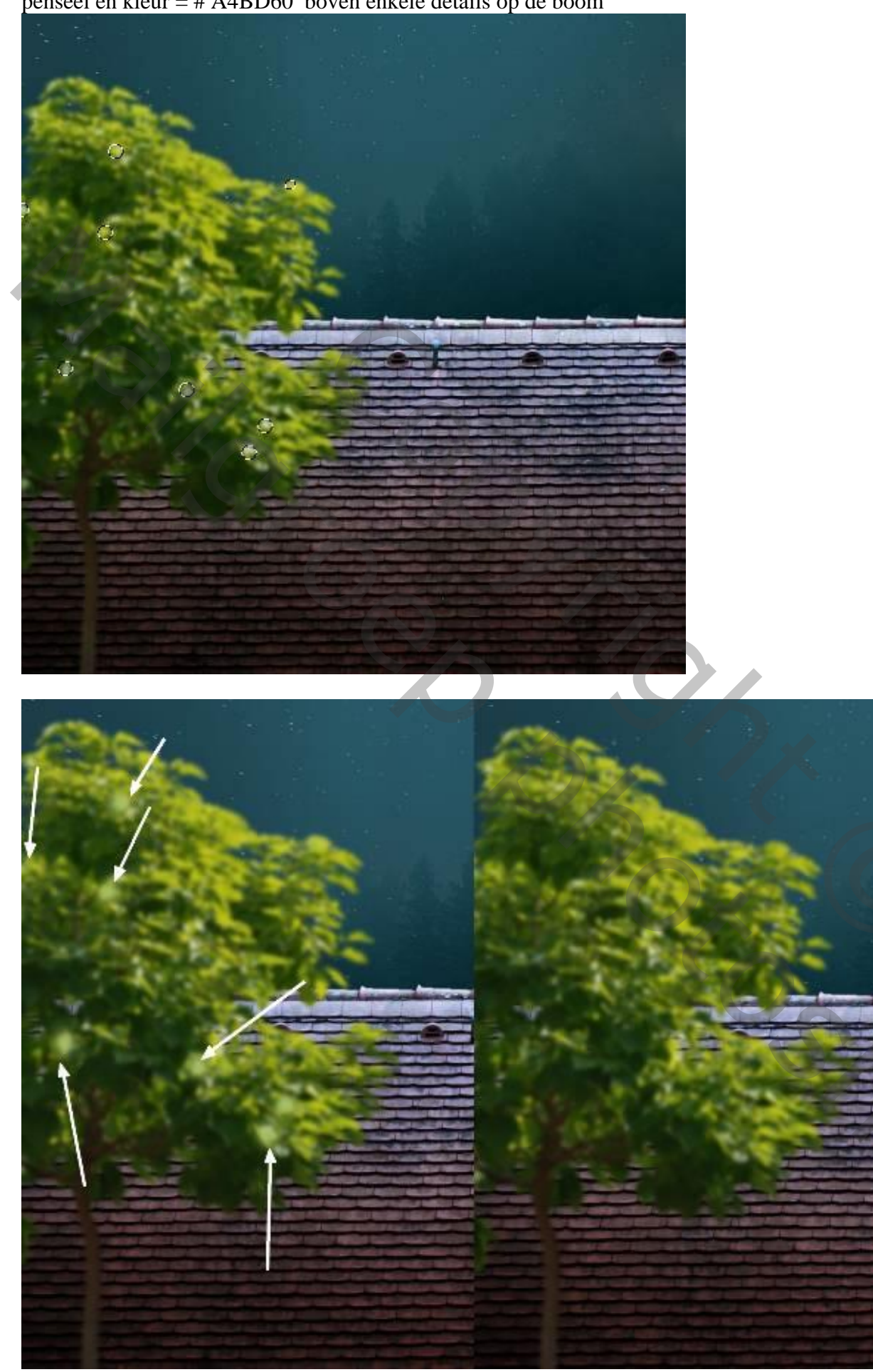

<u>Stap 25</u> <u>Nieuwe laag, laagmodus = Bedekken; schilder verder met dezelfde kleur op de bladeren van de boom.</u>

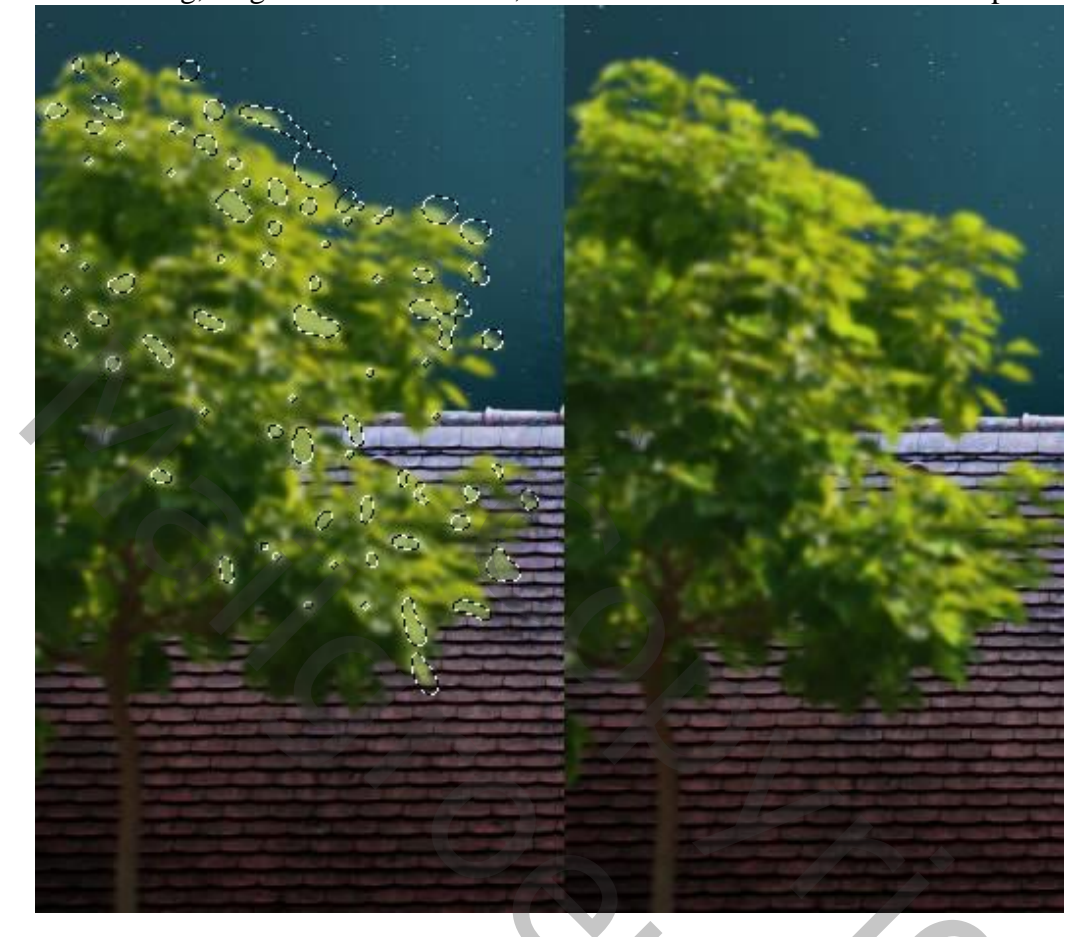

Stap 26 Aanpassingslaag 'Selectieve kleur' voor geel; Uitknipmasker boven de "boom2"

| Properties     Image: Colors:     Vellows   Cyan:   0   %     Vellow:   -62   %   Black:   0   %   Relative     Absolute                                                                                                    |                           |         |                   |                       | 4 X         |
|----------------------------------------------------------------------------------------------------|---------------------------|---------|-------------------|-----------------------|-------------|
| Selective Color     Preset:     Custom     Colors:     Yellows     Ogan:     O     Magenta:     O     Yellow:     O     Yellow:     O     Yellow:     O     Yellow:     O     Yellow:     O     Yellow:     O     Yellow:     O     Yellow:     O     Yellow:     O     Yellow:     O     Yellow:     O     Yellow:     O     Yellow:     O     Yellow:     O     Yellow:     O     Yellow:     Yellow:     Yellow:     Yellow:     Yellow:     Yellow:     Yellow:     Yellow:     Yellow:     Yellow:     Yellow:     Yellow:     Yellow:     Yellow:     Yellow:     Yellow: <th></th> <th></th> <th>Properties</th> <th></th> <th>二二 二</th> |                           |         | Properties        |                       | 二二 二        |
| Preset: Custom   Colors: Yellows   Cyan: 0   9%   Magenta: 0   9%   Yellow: -62   9%   Black: 0   0   Relative     Absolute                                                                                                    |                           |         | Selectiv          | e Color               |             |
| Colors: Yellows<br>Cyan: 0 %<br>Magenta: 0 %<br>Yellow: -62 %<br>Black: 0 %<br>Black: 0 %<br>Charter Absolute                                                                                                    | (Sha                      |         | Preset: Custom    |                       | ~           |
| Cyan: 0 %   Magenta: 0 %   Vellow: -62 %   Black: 0 %   Black: 0 %   Cyan: 0 %   Magenta: 0 %   Vellow: -62 %   Black: 0 %   Control 0 %   Control 0 %                                                                                                    | Start Starten             |         | Colors: 🦲 Yellows |                       | ~           |
| Magenta: 0   Yellow: -62   Black: 0   0 Relative     Absolute                                                                                                    | APRIL DATE                |         | Cyan:             | 0                     | %           |
| Vellow: -62 %   Black: 0 %   Black: 0 %   C Relative Absolute                                                                                                    |                           | traine. | (<br>Magenta:     | 0                     | 96          |
| Yellow: -62   Black: 0   0 Relative                                                                                                    | 1                         | S-Dians |                   | 2                     | _           |
| Black: 0 %<br>Relative Absolute<br>C @ 1 @ 1                                                                                                    | 100                       |         | Yellow:           | -62                   | %           |
|                                                                                                    | 1.5                       | 100     | Black:            | .0                    | %           |
|                                                                                                    | 1.00                      | 174 A.  |                   | 2                     |             |
|                                                                                                    | No. 15 P                  |         | O Relative        | O Absolute            | A DEFENSION |
|                                                                                                    |                           | 1000    | t[] @]            | ର ପ୍ର                 | Û           |
|                                                                                                    |                           |         |                   |                       |             |
|                                                                                                    | Constanting of the second |         |                   |                       |             |
|                                                                                                    | Carl Martin Carlins       |         |                   | Tening of Contraction | Land Har    |
|                                                                                                    |                           |         |                   |                       |             |
|                                                                                                    |                           |         |                   |                       |             |
|                                                                                                    |                           |         |                   |                       |             |

Maan en kat – blz. 18

0,

<u>Stap 27</u> Aanpassingslaag 'Kleurtoon/Verzadiging : verzadiging = -66 ; Uitknipmasker

|                                                                                                    |                                                                                                    |                         | ** ×  |
|----------------------------------------------------------------------------------------------------|----------------------------------------------------------------------------------------------------|-------------------------|-------|
|                                                                                                    |                                                                                                    | Properties              | =     |
|                                                                                                    |                                                                                                    | Hue/Saturat             | ion   |
| 1000                                                                                                    |                                                                                                    | Preset: Custom          | ~     |
| All and a second second                                                                                                    |                                                                                                    | Master                  | ~     |
| CONTRACTOR OF THE                                                                                                    |                                                                                                    | Hue:                    | 0     |
|                                                                                                    | -                                                                                                    | <u> </u>                |       |
| A. 2758                                                                                                    | - Max                                                                                                    | Saturation:             |       |
|                                                                                                    |                                                                                                    | Lightness:              | 0     |
|                                                                                                    | 100-                                                                                                    | 0                       |       |
|                                                                                                    |                                                                                                    | 1 1 1 1 O Col           | orize |
| A SSN R                                                                                                    |                                                                                                    |                         | 244   |
|                                                                                                    |                                                                                                    |                         |       |
|                                                                                                    |                                                                                                    |                         |       |
| 1000                                                                                                    |                                                                                                    |                         |       |
|                                                                                                    |                                                                                                    | to ob t                 |       |
|                                                                                                    | Transferrenze and the second second s |                         |       |
| The second second |                                                                                                    |                         |       |
|                                                                                                    | an an an an an an an an an an an an an a                                                                                                    |                         |       |
|                                                                                                    |                                                                                                    |                         |       |
|                                                                                                    |                                                                                                    |                         |       |
| and the second                                                                                                    |                                                                                                    | A The Street and        |       |
| Contraction of the second second                                                                                                    | and the second second s | matter a setting and an |       |

#### <u>Stap 28</u>

Aanpassingslaag 'Fotofilter', kleur = # 00ACEC ; 61% ; Uitknipmasker

|                                                                                                    | Pronerties                                  |
|----------------------------------------------------------------------------------------------------|---------------------------------------------|
|                                                                                                    | 🔄 🖸 Photo Filter                            |
| 10                                                                                                    | ◯ Filter: Warming Filter (85) →             |
|                                                                                                    | O Color:                                    |
|                                                                                                    | Density: <u>61</u> %                        |
|                                                                                                    |                                             |
|                                                                                                    |                                             |
|                                                                                                    |                                             |
|                                                                                                    |                                             |
|                                                                                                    | איני איז איז איז איז איז איז איז איז איז אי |
| the second design of the ball of the second second design ball of the second second second second second second |                                             |

Maan en kat – blz. 19

0,

# <u>Stap 29</u>

Aanpassingslaag 'Curven' voor een donkerder boom (punt op (163 ; 128)); op laagmasker schilderen met zacht zwart penseel met wisselende dekking; zie laagmasker hieronder.

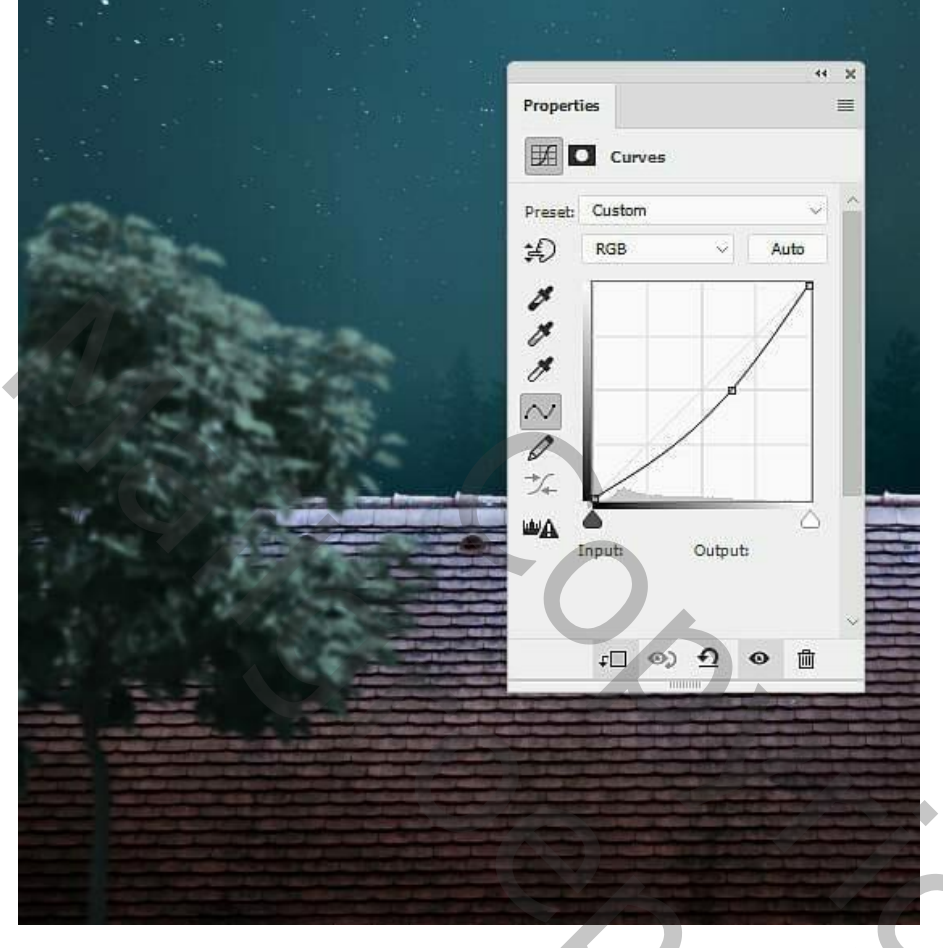

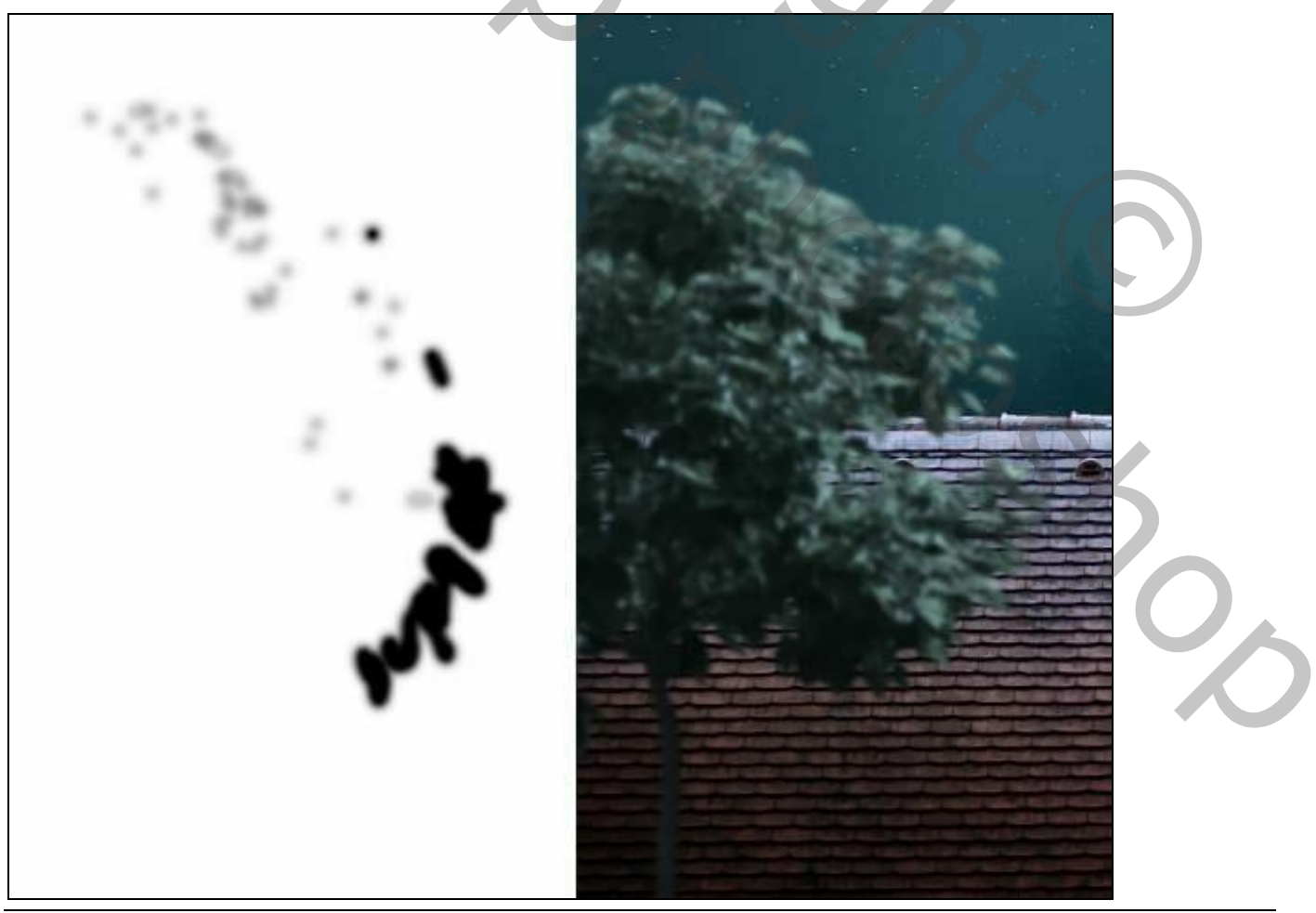

Vertaling T

# <u>Stap 30</u> Deel van het "dak 2" toevoegen links onderaan; laag omzetten in Slim object. Gaussiaans vervagen van het dak2 met 5 px.

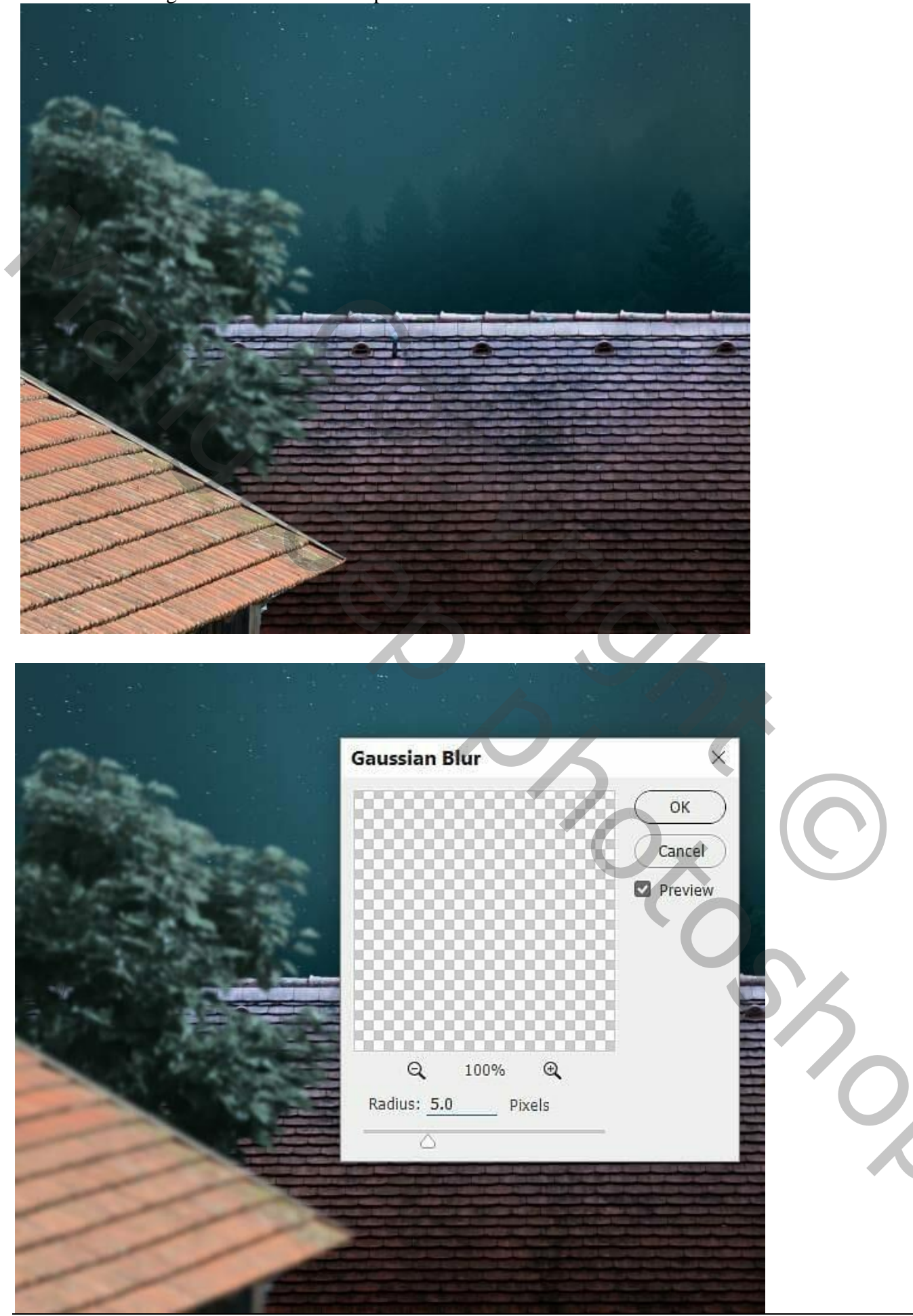

#### Stap 31

Aanpassingslaag 'Curven' om het dak donkerder te maken; punt op (142; 22); daarna op het laagmasker schilderen met een zacht zwart penseel op de rand van het dak;

Daarna nog een Aanpassingslaag 'Curven voor minder licht op het dak; punt op (255; 73);

op het laagmasker schilderen met een zacht zwart penseel, zie selecties

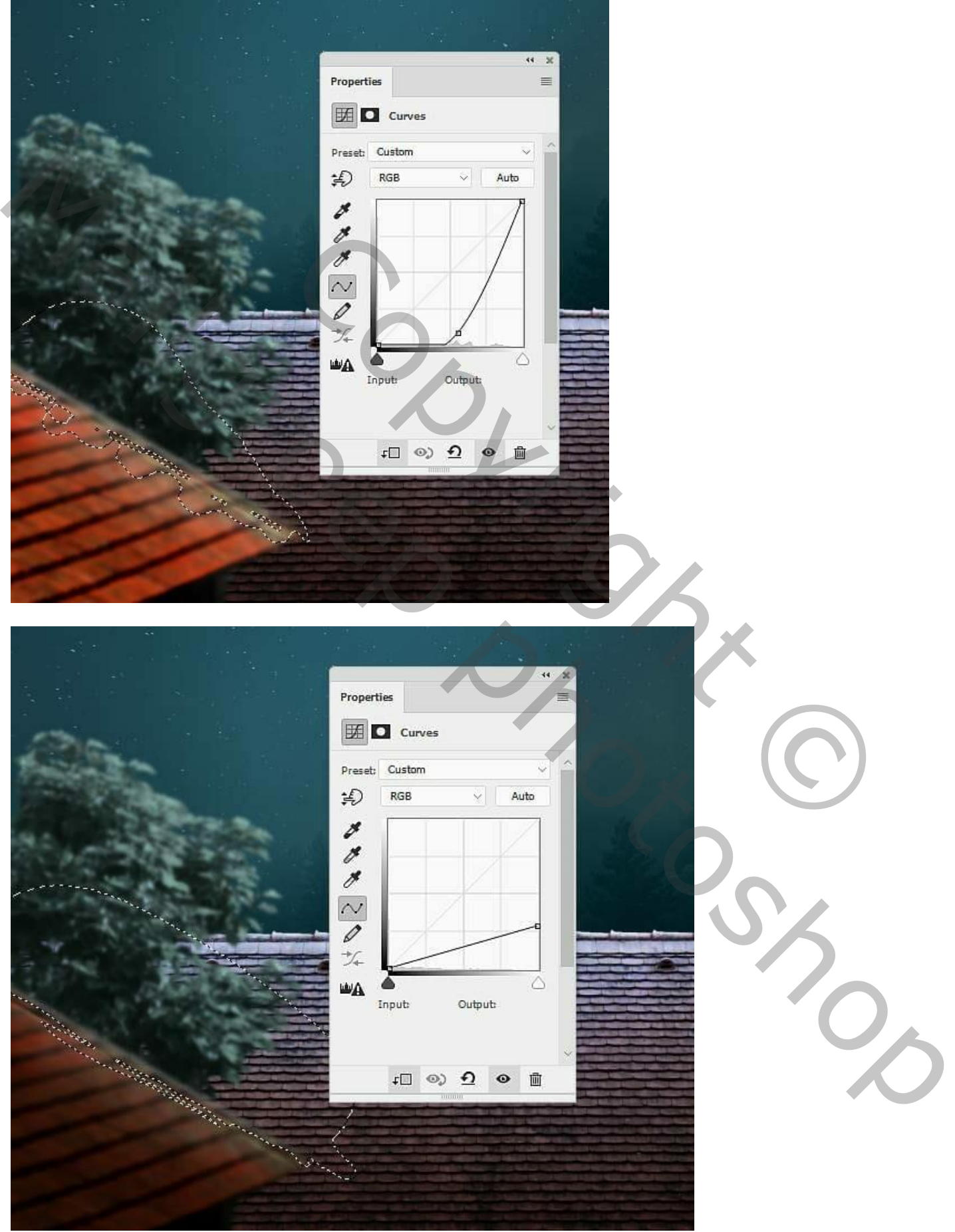

| <u>Stap 32</u>        |                     |             |                 |
|-----------------------|---------------------|-------------|-----------------|
| Aanpassingslaag 'Kleu | rtoon/Verzadiging : | -26; -82; 0 | ; Uitknipmasker |

|                                                                                                    |                  | ** × |
|----------------------------------------------------------------------------------------------------|------------------|------|
|                                                                                                    | Properties       | ≡    |
| 19hb                                                                                                    | Hue/Saturation   |      |
|                                                                                                    | Preset: Custom   | \$   |
|                                                                                                    | Master           | •    |
|                                                                                                    | Hue:             | -26  |
|                                                                                                    | Saturation:      | -82  |
|                                                                                                    | 0                |      |
|                                                                                                    |                  |      |
|                                                                                                    | <b>म्⊡ ⊚) তি</b> |      |
| The second second second second second second second second second second second second second second second s |                  |      |
|                                                                                                    |                  |      |
|                                                                                                    |                  |      |
|                                                                                                    |                  |      |
|                                                                                                    |                  |      |
|                                                                                                    |                  |      |

Aanpassingslaag 'Kleurbalans' voor Middentonen en Hooglichten ; Uitknipmasker

|             | 4 2                 |
|-------------|---------------------|
|             | Properties E        |
| (39h)       | Color Balance       |
| Printer and | Tone: Midtones      |
|             | Cyan Red +42        |
| 85          | Magenta Green 0     |
|             | Yellow Blue -35     |
|             | Preserve Luminosity |
|             |                     |
|             | r © り の 前           |
|             |                     |
|             |                     |

•

201

|                |               | 44 X                                                                                                    |
|----------------|---------------|----------------------------------------------------------------------------------------------------|
|                | Properties    | ≡                                                                                                    |
| (Pares         | ۵°۵ 🗖 col     | or Balance                                                                                                    |
| Printing St.   | Tone: Highlig | hts 🗸                                                                                                    |
|                | Cyan          | Red24                                                                                                    |
| 8              | Magenta       | Green 0                                                                                                    |
|                | Yellow        | Blue                                                                                                    |
|                | 12            | <u>△</u> <u>+24</u>                                                                                                    |
|                | Preserve L    | uminosity                                                                                                    |
|                |               |                                                                                                    |
|                |               | a                                                                                                    |
|                |               |                                                                                                    |
|                |               |                                                                                                    |
| and the second |               | i e calendar e electron de la calendar como en calendar e en<br>en calendar e electron de la calendar de la calendar de la calendar de la calendar de la calendar de la calenda<br>La restatura e electron de la calendar de la calendar de la calendar de la calendar de la calendar de la calenda |
|                |               |                                                                                                    |
|                |               |                                                                                                    |

| <u>Stap 33</u>  |                                     |           |              |           |
|-----------------|-------------------------------------|-----------|--------------|-----------|
| Aanpassingslaag | <sup>•</sup> Fotofilter', kleur = # | 10CCF4; 6 | 53% ; Uitkni | pmasker . |

|                        | Properties 📃                  |
|------------------------|-------------------------------|
| (She                   | Co Photo Filter               |
| Petter                 | O Filter: Warming Filter (85) |
|                        | O Color:                      |
| ALC: NOT STREET, SOUTH | Density: <u>63</u> %          |
|                        |                               |
|                        |                               |
|                        |                               |
|                        |                               |

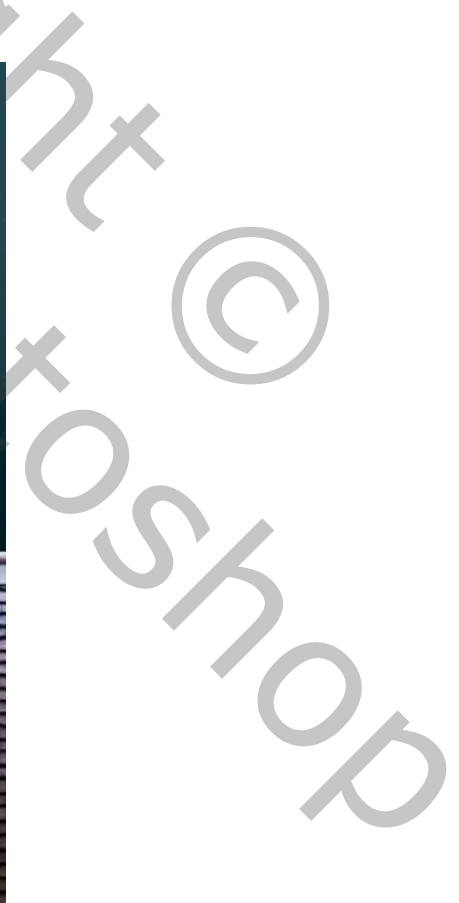

Maan en kat – blz. 24

<u>Stap 34</u> Maan toevoegen; achtergrond verwijderen; laag omzetten in Slim object .

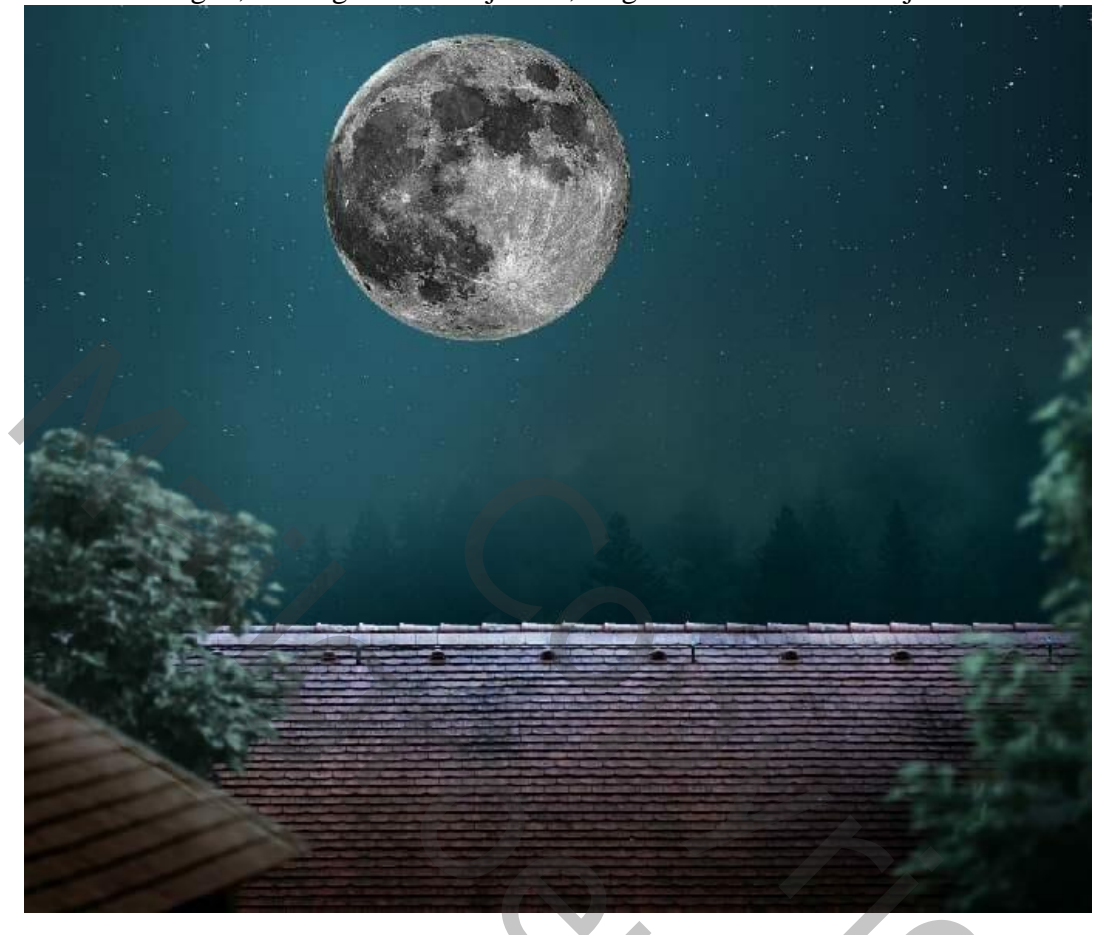

<u>Stap 35</u> <u>Transformatie</u>  $\rightarrow$  Verdraaien ; vorm van de maan aanpassen tot een ballon vorm.

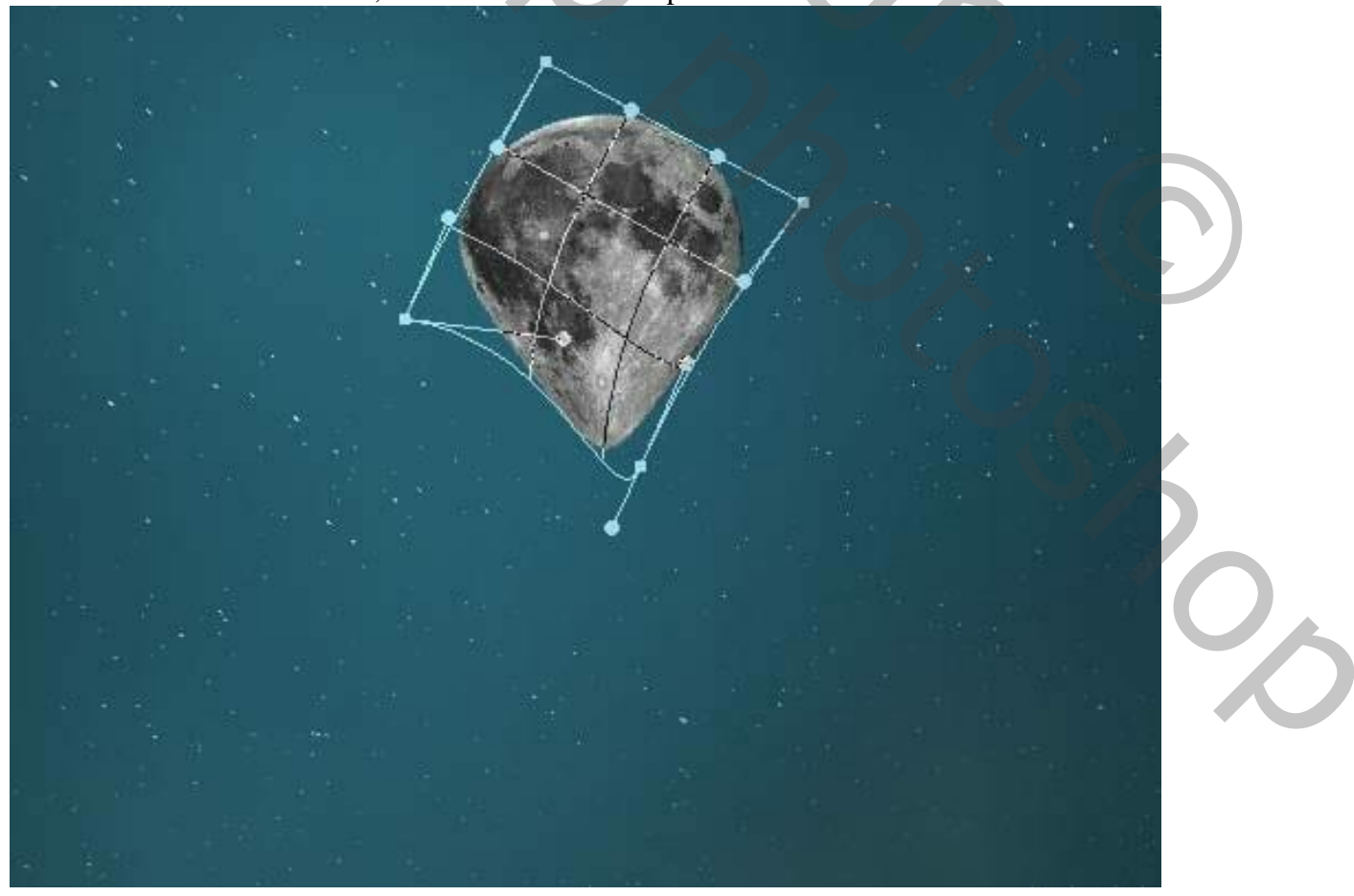

Maan en kat – blz. 25

### Geef de laag "ballon/maan" volgende laagstijlen: \* Gloed binnen; Bleken; 75% ; kleur = # FCFCFC ; 182 px

| Layer Style                                                                                                    |                               | ×                                                                                                    |
|----------------------------------------------------------------------------------------------------|-------------------------------|----------------------------------------------------------------------------------------------------|
| Styles                                                                                                    | Inner Glow<br>Structure       | ОК                                                                                                    |
| Blending Options                                                                                                    | Blend Mode: Screen ~          | Cancel                                                                                                    |
| Bevel & Emboss                                                                                                    | Opacity: <u>E</u> %           |                                                                                                    |
| Contour                                                                                                    |                               | New Style                                                                                                    |
| C Texture                                                                                                    |                               | Preview                                                                                                    |
| Stroke +                                                                                                    | Elements                      |                                                                                                    |
| Inner Shadow                                                                                                    | Technique: Softer             |                                                                                                    |
| Inner Glow                                                                                                    | Choke: 0 %                    |                                                                                                    |
| Satin                                                                                                    | Size: 182 px                  |                                                                                                    |
| Color Overlay                                                                                                    | Quality                       |                                                                                                    |
| Gradient Overlay                                                                                                    | Contour:                      |                                                                                                    |
| Pattern Overlay                                                                                                    | Range: 50 %                   |                                                                                                    |
| Outer Glow                                                                                                    | Jitter: 0 %                   |                                                                                                    |
| Drop Shadow                                                                                                    | Make Default Reset to Default | •                                                                                                    |
|                                                                                                    |                               |                                                                                                    |
| <b>を ▲ 単</b> 一面                                                                                                    |                               |                                                                                                    |
| fx ♠ ♣ ₪<br>Gloed Buiten : Bleken; 3                                                                                                    | 7% ; kleur = # FCFCFC ; 18 px |                                                                                                    |
| ★ ★ ★ Gloed Buiten : Bleken; 3 <sup>a</sup>                                                                                                    | 7% ; kleur = # FCFCFC ; 18 px |                                                                                                    |
| ★ ★ ★ ■ Gloed Buiten : Bleken; 3 <sup>o</sup> Layer Style                                                                                                    | 7% ; kleur = # FCFCFC ; 18 px |                                                                                                    |
| ★ ★ ■ Gloed Buiten : Bleken; 3' Layer Style Styles                                                                                                    | 7% ; kleur = # FCFCFC ; 18 px |                                                                                                    |
| fx   Image: Style   Styles   Blending Options                                                                                                    | 7% ; kleur = # FCFCFC ; 18 px |                                                                                                    |
| fx   fx   Gloed Buiten : Bleken; 3'   Gloed Buiten : Bleken; 3' Gloed Buiten : Bleken; 3'                                                                                                    | 7% ; kleur = # FCFCFC ; 18 px | A Cancel                                                                                                    |
| fx       Image: Style         Gloed Buiten : Bleken; 3         Gloed Buiten : Bleken; 3         Styles         Bending Options         Bevel & Emboss         Contour                                                                                                    | 7% ; kleur = # FCFCFC ; 18 px | x<br>OK<br>Cancel<br>New Style                                                                                                    |
| fx   fx   Gloed Buiten : Bleken; 3   Gloed Buiten : Bleken; 3 Styles   Blending Options   Bevel & Emboss   Contour   Texture                                                                                                    | 7% ; kleur = # FCFCFC ; 18 px | ×<br>M<br>Cancel<br>New Style<br>Preview                                                                                                    |
| fx   Image: Style series   Bending Options   Bevel & Emboss   Contour   Texture   Stroke                                                                                                    | 7% ; kleur = # FCFCFC ; 18 px | K<br>Cancel<br>New Style<br>Preview                                                                                                    |
| fx   Image: Style   Styles   Bending Options   Bevel & Emboss   Contour   Texture   Stroke   Inner Shadow                                                                                                    | 7% ; kleur = # FCFCFC ; 18 px | K     K     K     MK     Lancel     New Style     Mew Style     Mew Style                                                                                                    |
| fx   Image: Style   Styles   Blending Options   Bevel & Emboss   Contour   Texture   Stroke   Inner Shadow   Imar Shadow                                                                                                    | 7% ; kleur = # FCFCFC ; 18 px | K     K     K     MK     Cancel     New Style     New Style     Preview                                                                                                    |
| fx   Image: Style   Styles   Blending Options   Bevel & Emboss   Contour   Texture   Stroke   Inner Shadow   Inner Glow   Satin                                                                                                    | 7% ; kleur = # FCFCFC ; 18 px | x<br>M<br>Cancel<br>New Style<br>Preview                                                                                                    |
| fx   Image: Style   Styles   Blending Options   Bevel & Emboss   Contour   Texture   Stroke   Inner Shadow   Inner Shadow   Inner Shadow   Inner Shadow   Inner Shadow   Inner Shadow   Inner Shadow                                                                                                    | 7% ; kleur = # FCFCFC ; 18 px | K   K   Cancel   New Style   Preview                                                                                                    |
| fx   fx   Image: Style   Gloed Buiten : Bleken; 3'   Gloed Buiten : Bleken; 3'   Styles   Bending Options   Bevel & Emboss   Contour   Texture   Stroke   Inner Shadow   Inner Glow   Satin   Color Overlay   Gradient Overlay                                                                                     | 7% ; kleur = # FCFCFC ; 18 px | K     K     K     K     New Style     Mereine     Mereine                                                                                                    |
| fx   fx   Gloed Buiten : Bleken; 3   Gloed Buiten : Bleken; 3   Styles   Bending Options   Bevel & Emboss   Contour   Texture   Stroke   Inner Shadow   Stoke   Inner Glow   Stain   Color Overlay   Gradient Overlay   Pattern Overlay                                                                            | 7% ; kleur = # FCFCFC ; 18 px | K   K   K   Cancel   New Style   Preview                                                                                                    |
| fx   Image: Style   Styles   Blending Options   Bevel & Emboss   Contour   Texture   Stroke   Inner Shadow   Inner Shadow   Inner Glow   Inner Glow   Gradient Overlay   Pattern Overlay   Outer Glow                                                                                                    | 7% ; kleur = # FCFCFC ; 18 px | Image: Constraint of the second of the second o |
| fx   fx   Coloed Buiten : Bleken; 3   Gloed Buiten : Bleken; 3   Eleken; 3 Eleken; 3 Styles   Bending Options   Bevel & Emboss   Contour   Texture   Stroke   Inner Shadow   Satin   Color Overlay   Statin   Color Overlay   Satin   Color Overlay   Pattern Overlay   Pattern Overlay   Outer Glow   Drop Shadow | 7% ; kleur = # FCFCFC ; 18 px | Image: Constraint of the second of the second o |

# <u>Stap 36</u>

Nieuwe laag; zacht penseel, kleur = # ADD2EC ; onderaan de ballon schilderen; Laagmodus = Bleken; laagmasker toevoegen; zacht zwart penseel; lage dekking; gloed op ballon/maan verminderen.

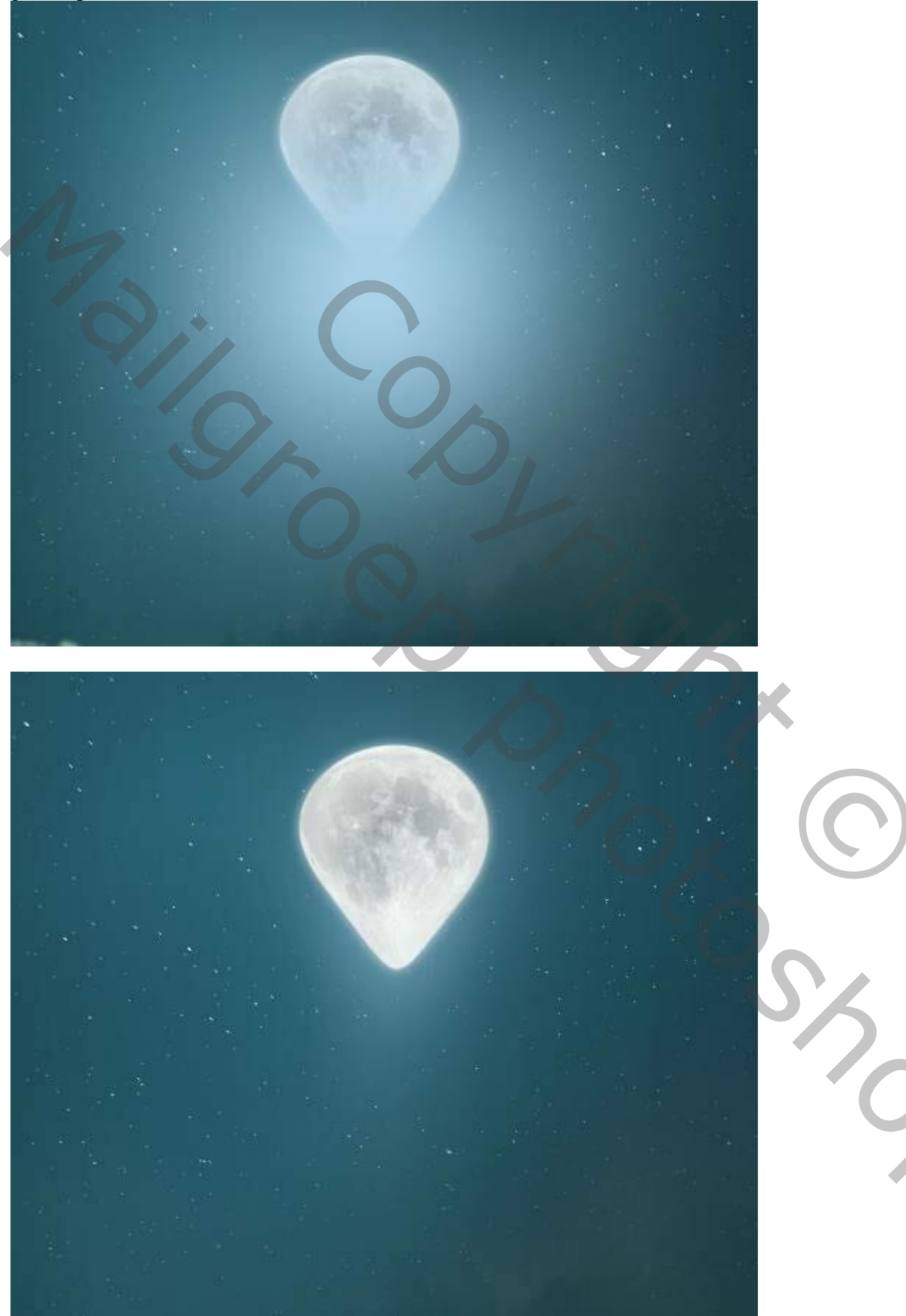

#### <u>Stap 37</u> Nieuwe laag onder de maan; Pad tekenen met Pen gereedschap; het pad omlijnen met penseel van 1 px en kleur = # 8AC0CF.

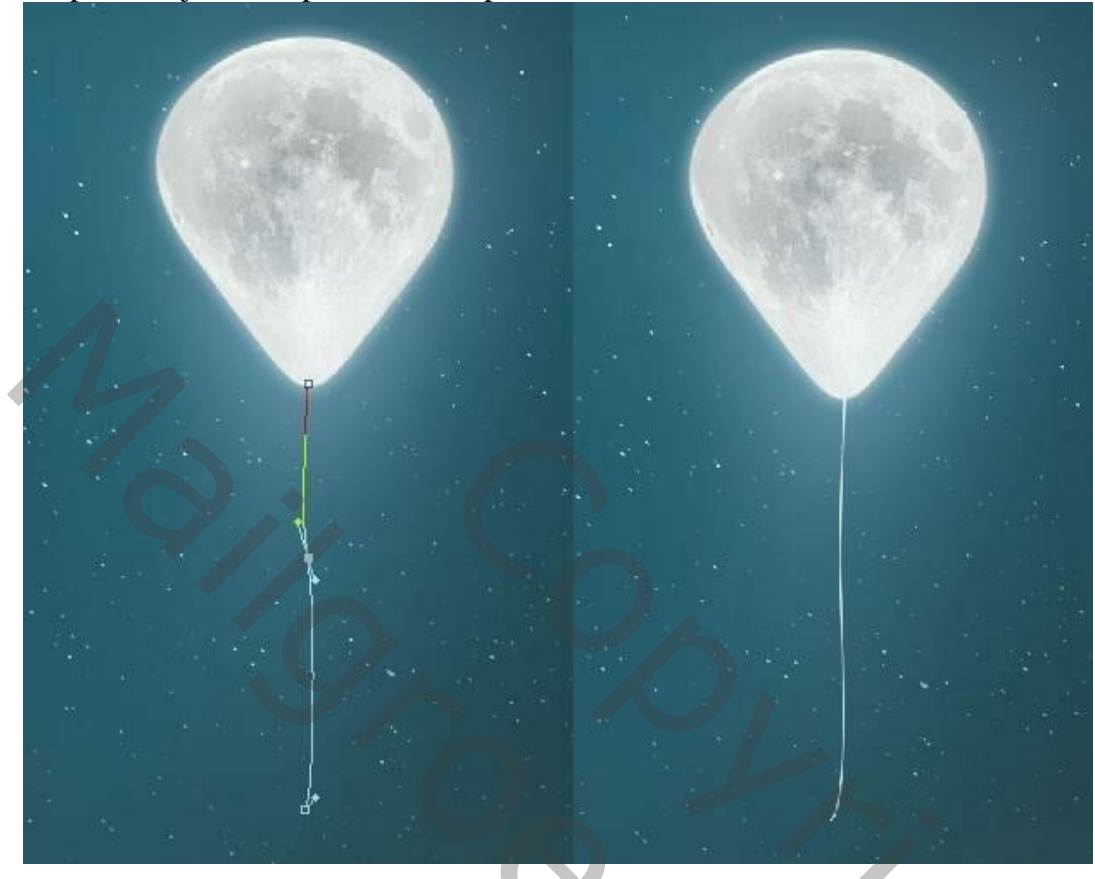

# <u>Stap 38</u>

Als bovenste laag een Aanpassingslaag 'Verloop toewijzen'', kleuren # E10019 en # 00601B. Voor die Aanpassingslaag : dekking = 20%.

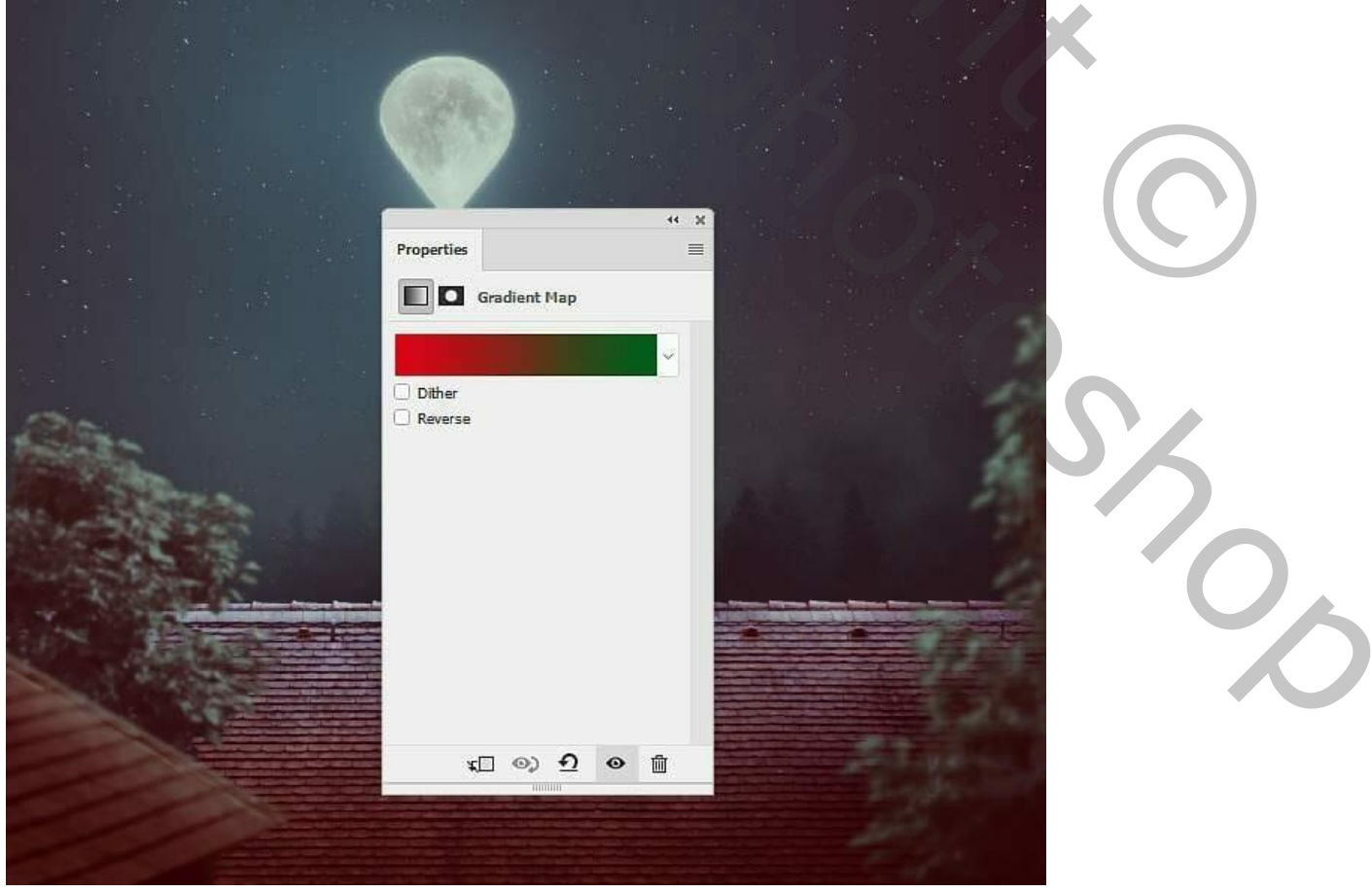

Maan en kat – blz. 28

Aanpassingslaag 'Kleurbalans' voor de Middentonen (-51;0;41):

|                           | A CARLER OF THE REAL PROPERTY OF |                                                                                                    |
|---------------------------|----------------------------------|----------------------------------------------------------------------------------------------------|
|                           |                                  |                                                                                                    |
|                           |                                  |                                                                                                    |
|                           | ** 2                             |                                                                                                    |
|                           | Properties                       |                                                                                                    |
|                           |                                  |                                                                                                    |
|                           | Color Balance                    |                                                                                                    |
|                           | Tone: Midtones                   |                                                                                                    |
| 지 않는 전망 그는 것 같이 있는 것이다.   |                                  |                                                                                                    |
|                           | Cyan Red -51                     |                                                                                                    |
|                           | Magenta Green                    |                                                                                                    |
| A CONTRACTOR OF THE OWNER |                                  | 44                                                                                                    |
| Contraction of the second | Yellow Blue +41                  | A 200                                                                                                    |
| No and the second         |                                  |                                                                                                    |
|                           | Preserve Luminosity              |                                                                                                    |
|                           |                                  |                                                                                                    |
|                           |                                  | in the second statement of the second statement of the |
|                           |                                  |                                                                                                    |
|                           |                                  |                                                                                                    |
|                           |                                  |                                                                                                    |
|                           |                                  |                                                                                                    |
|                           |                                  | Experies and the second second                                                                                                    |
|                           | - HINNIN                         |                                                                                                    |
|                           |                                  |                                                                                                    |
|                           |                                  |                                                                                                    |
|                           |                                  |                                                                                                    |
|                           |                                  |                                                                                                    |

# <u>Stap 39</u>

Aanpassingslaag 'Selectieve kleur' : Blauw = 55; -34; -26; 0; op het laagmasker schilderen met zacht zwart penseel; links op het document schilderen en daar het lichteffect verminderen.

|                                                                                                    |                                |                                                                                                    |                | $\mathbf{C}$ |
|----------------------------------------------------------------------------------------------------|--------------------------------|----------------------------------------------------------------------------------------------------|----------------|--------------|
|                                                                                                    | Properties =                   | A state of the state of the sta |                |              |
|                                                                                                    | Preset: Custom V               |                                                                                                    |                |              |
|                                                                                                    | Colors: Blues ~<br>Cyan: +55 % |                                                                                                    |                |              |
| and a second second sec | Magenta: <u>-34</u> %          | A A A                                                                                                    |                |              |
|                                                                                                    | Yellow: -26 %                  |                                                                                                    | - 2            | 10           |
|                                                                                                    | Black: 0 %                     |                                                                                                    |                |              |
|                                                                                                    | O Relative O Absolute          |                                                                                                    | E F            |              |
|                                                                                                    | x□ @, • 0 @ أأi                |                                                                                                    | and the second |              |
|                                                                                                    |                                |                                                                                                    |                |              |

Maan en kat – blz. 29

Aanpassingslaag 'Curven' voor meer contrast; punten op (130; 81) en (233; 196) op laagmasker schilderen midden en links op de afbeelding. Zie selectie.

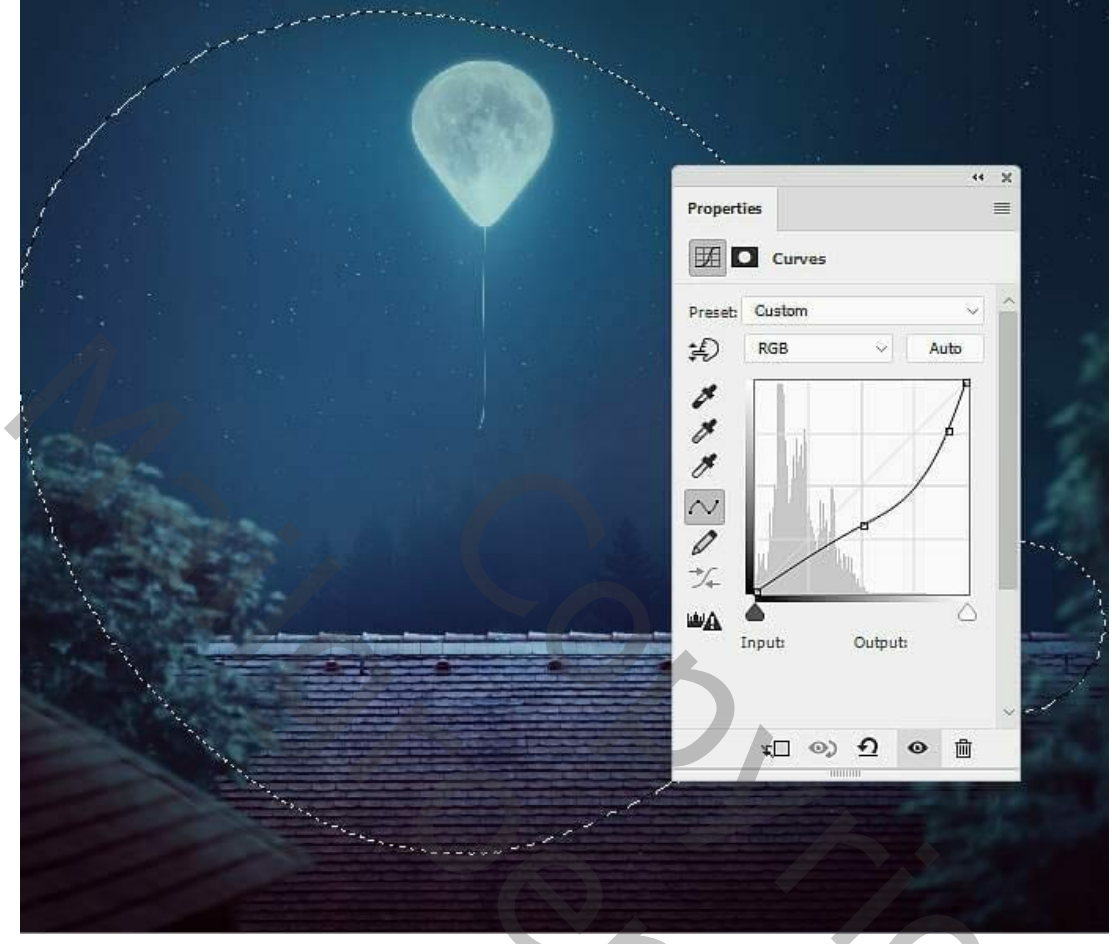

Nog een Aanpassingslaag 'Curven' voor meer licht rond de ballon en op het dak. Punt op (142 ; 179) Zie selectie waar je moet schilderen op het laagmasker van die Aanpassingslaag.

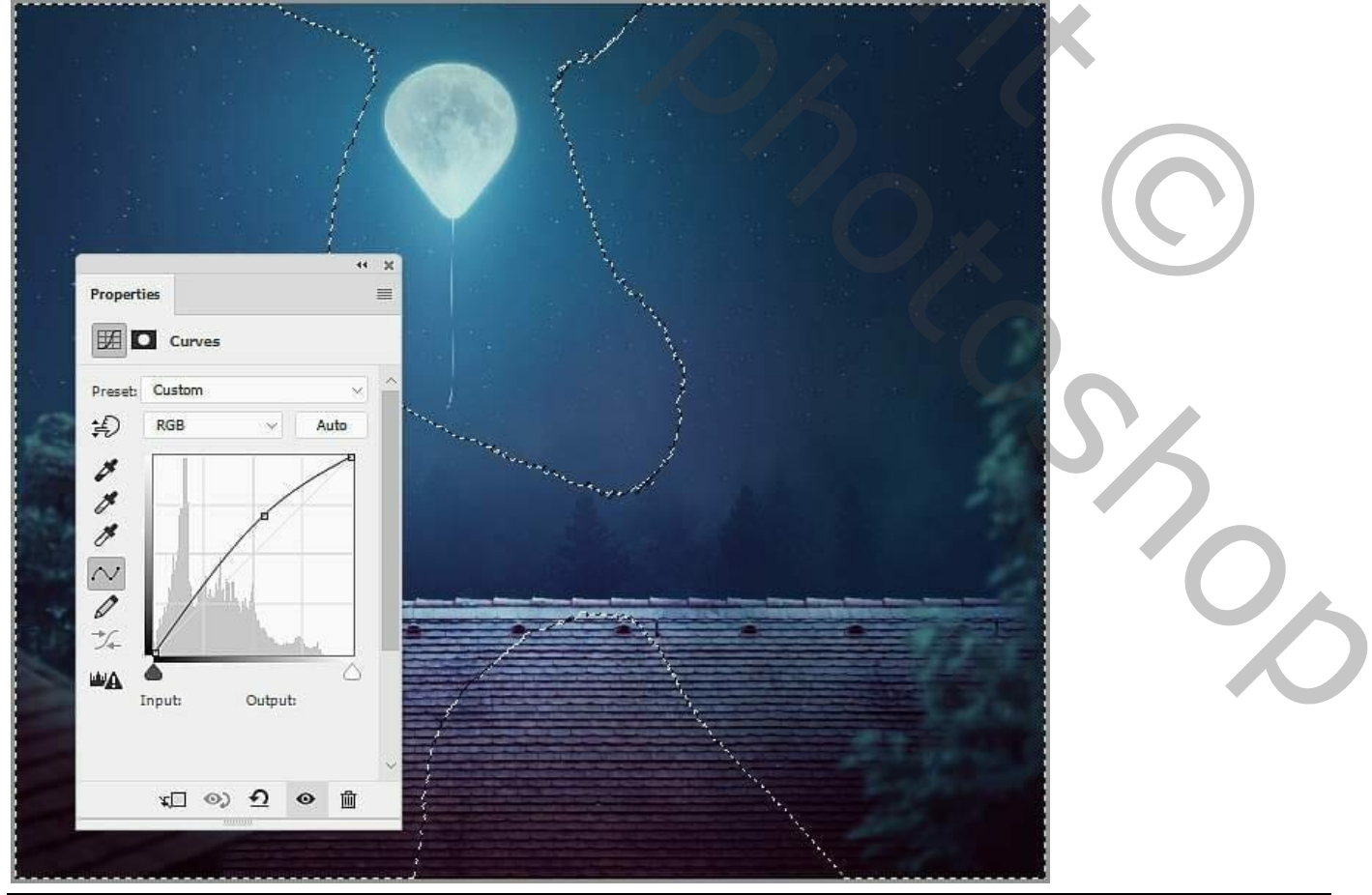

Maan en kat – blz. 30

Vertaling T

# <u>Stap 40</u> De "kat" netjes uitselecteren; op het dak plaatsen; grootte aanpassen.

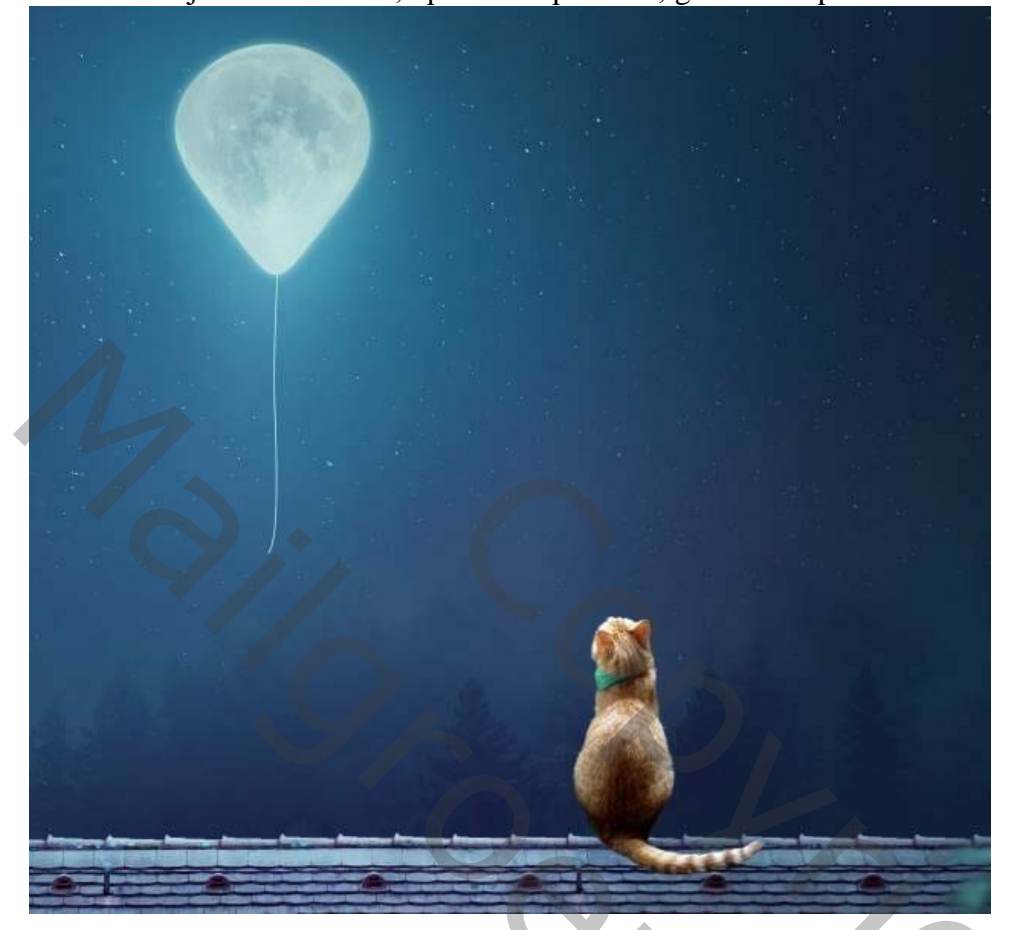

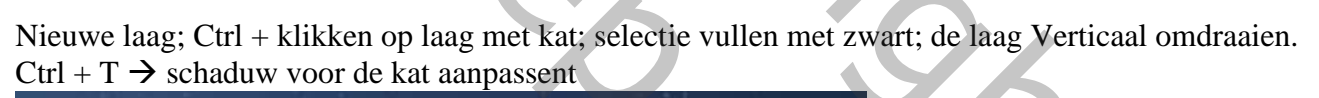

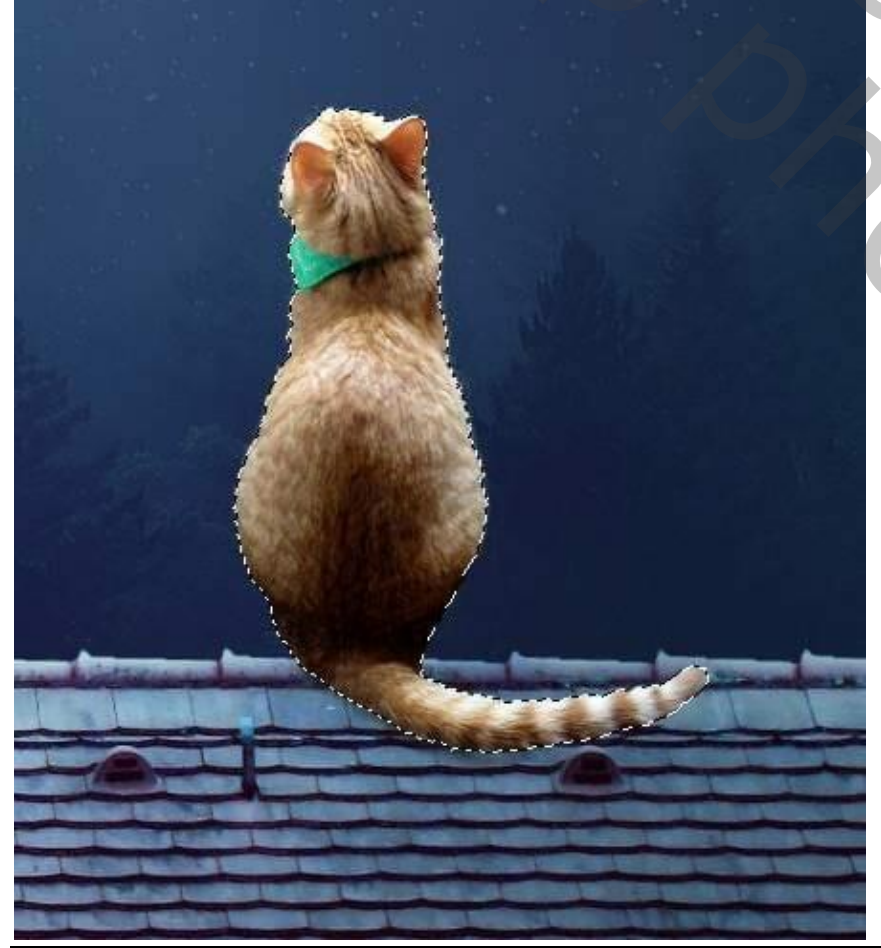

С,

Maan en kat – blz. 31

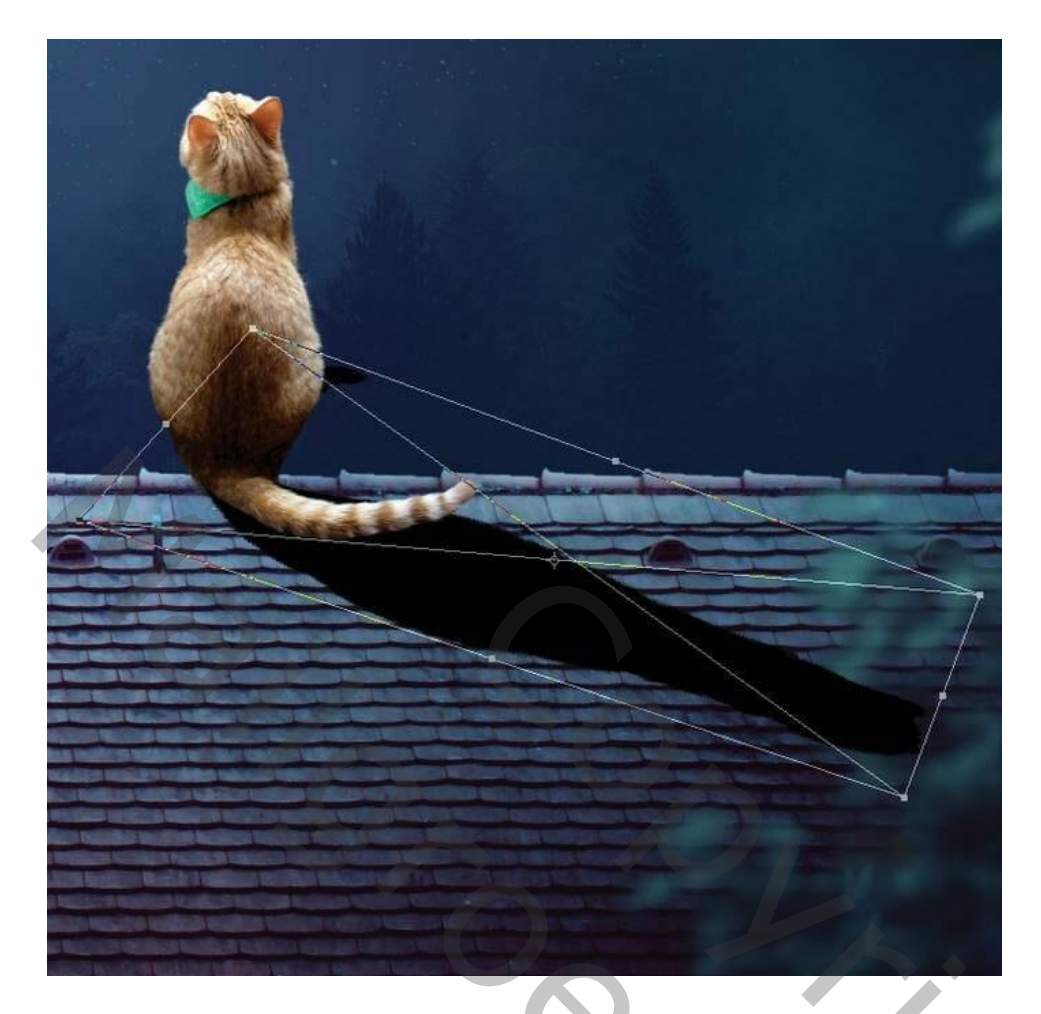

#### <u>Stap 41</u>

Nog voor die laag "schaduw kat"; dekking = 70%; Gaussiaans vervagen met 4 px; laagmasker toevoegen; schaduw onderaan voor de staart aanpassen.

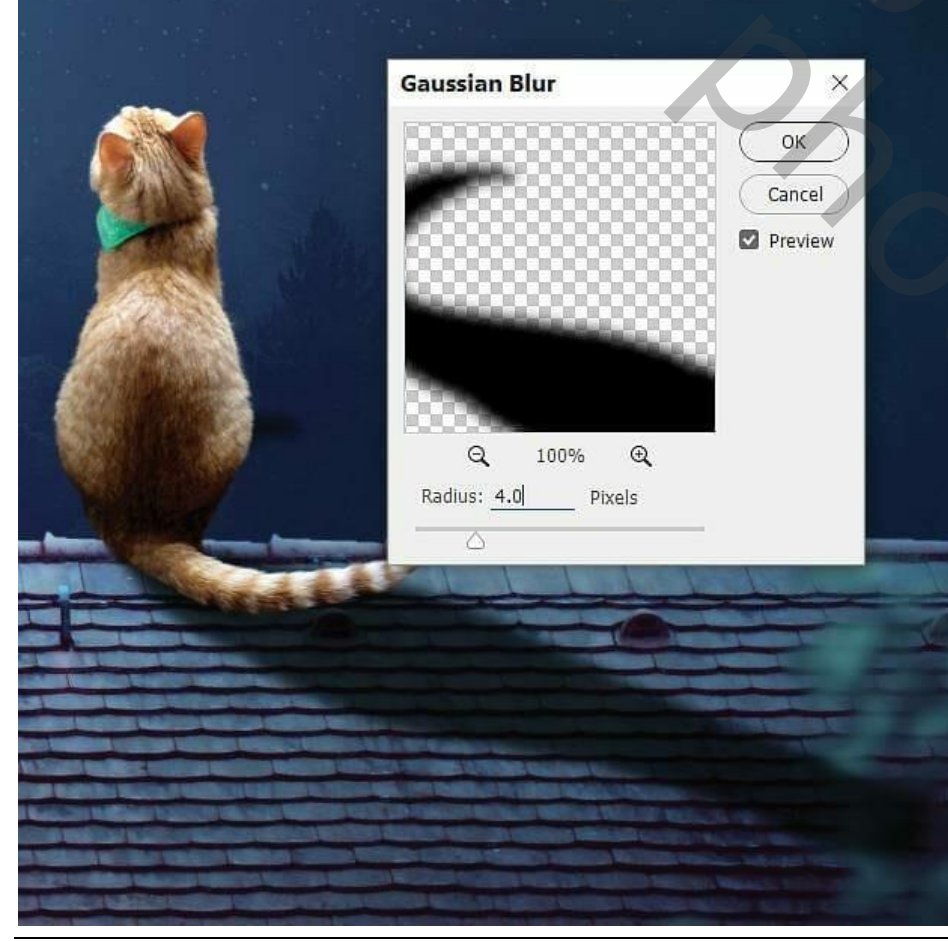

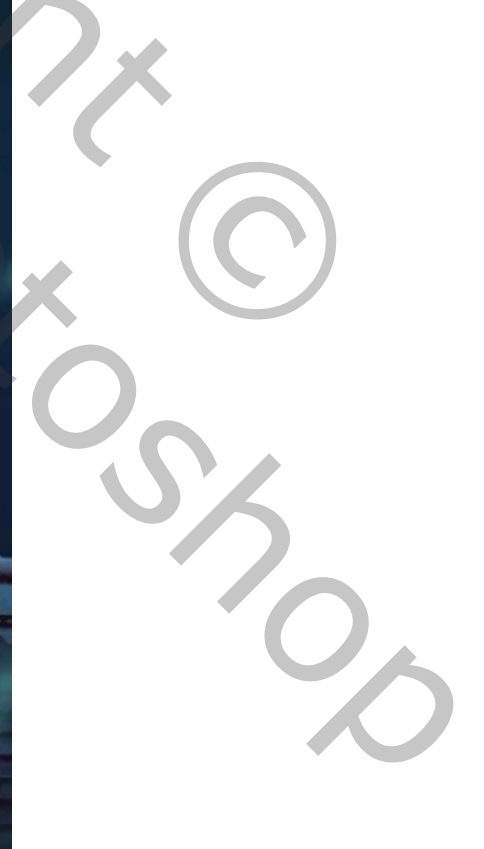

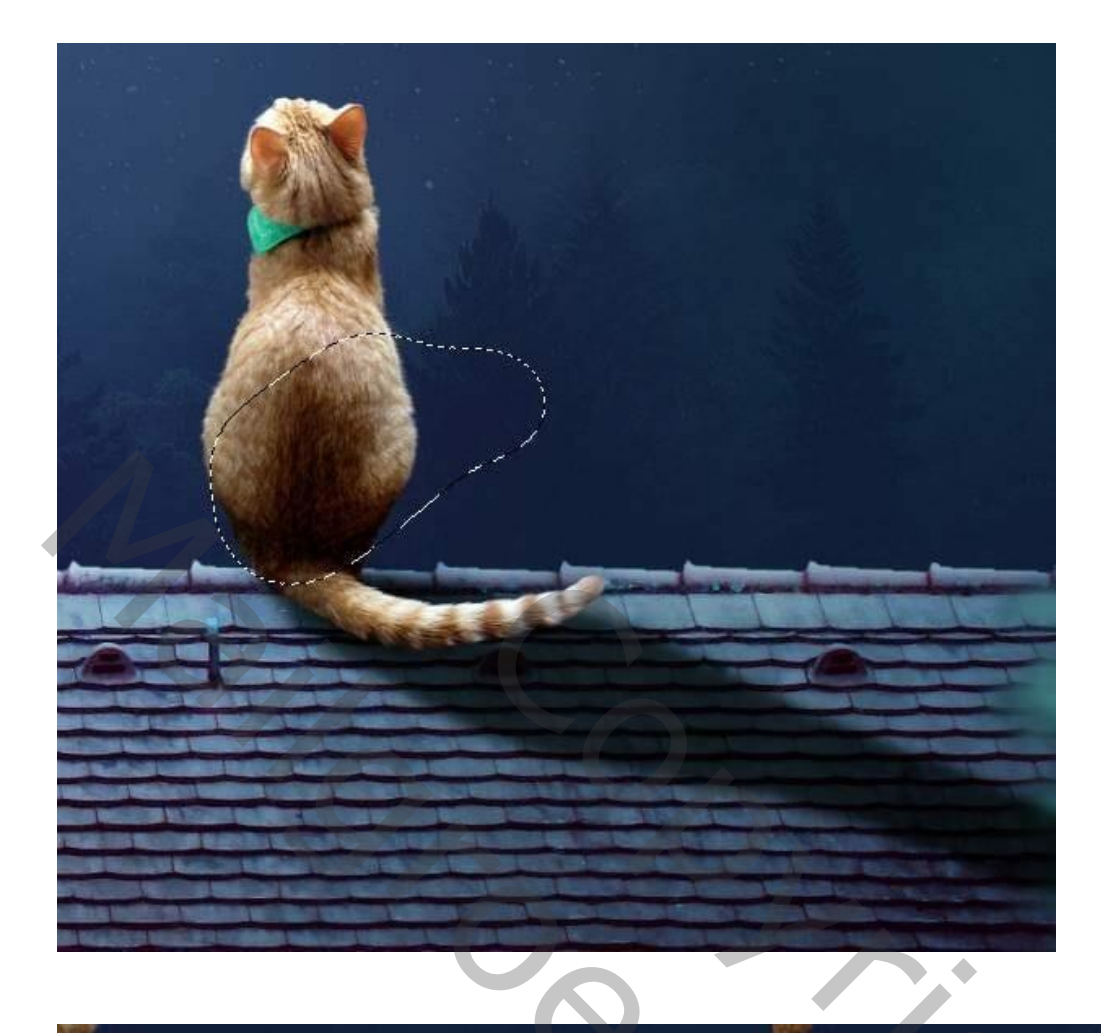

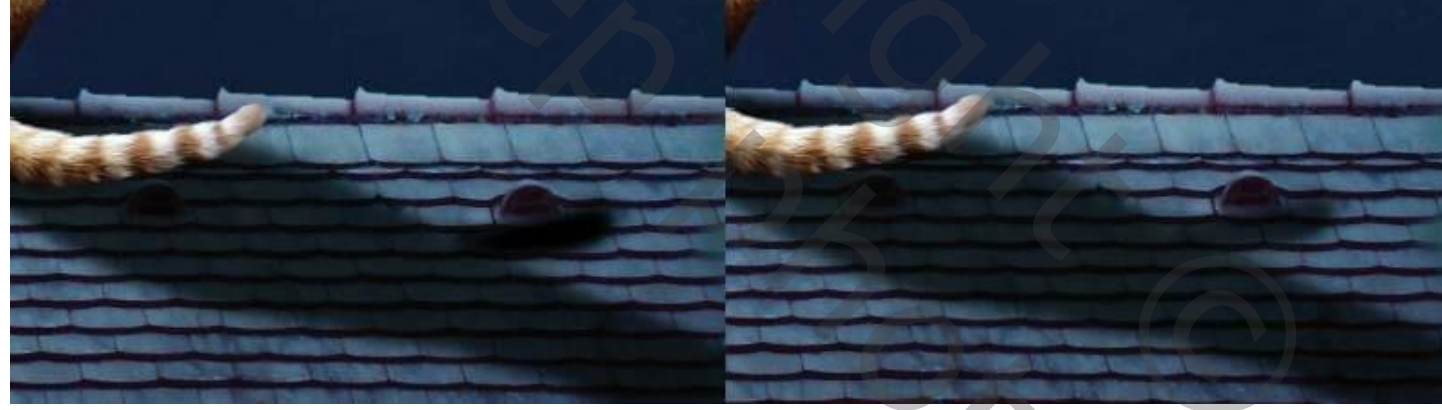

### <u>Stap 42</u>

Nieuwe laag boven de kat; Uitknipmasker; zacht penseel, kleur = # AA9D9C ; schilder achteraan op de kat en op het hoofd van de kat. Laagmodus = Zwak licht; laagdekking = 50% .

Sizoc

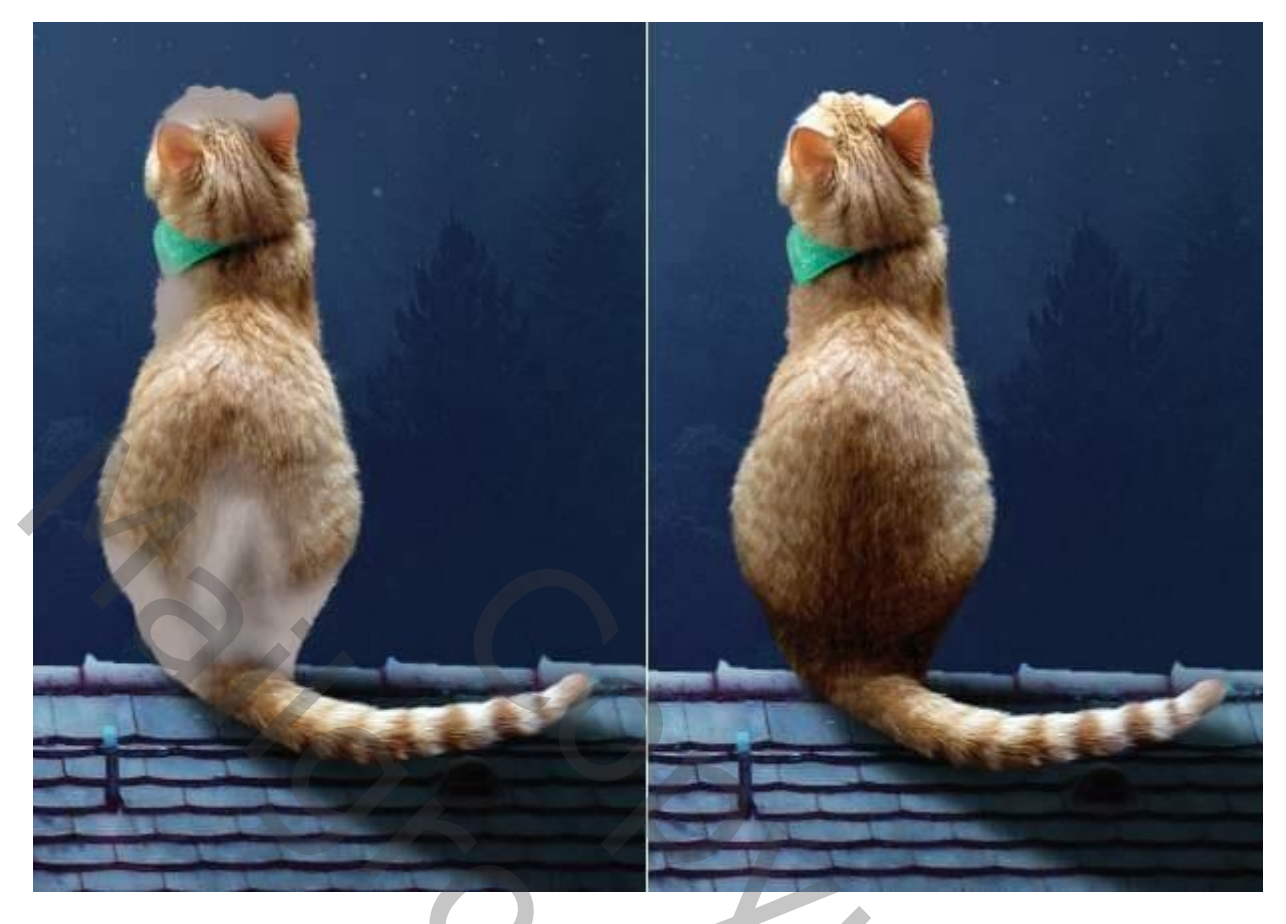

Nieuwe laag; zacht penseel, kleur = # F4F4F2 ; schilder op randen van de kat Laagmodus = Zwak licht; 100% .

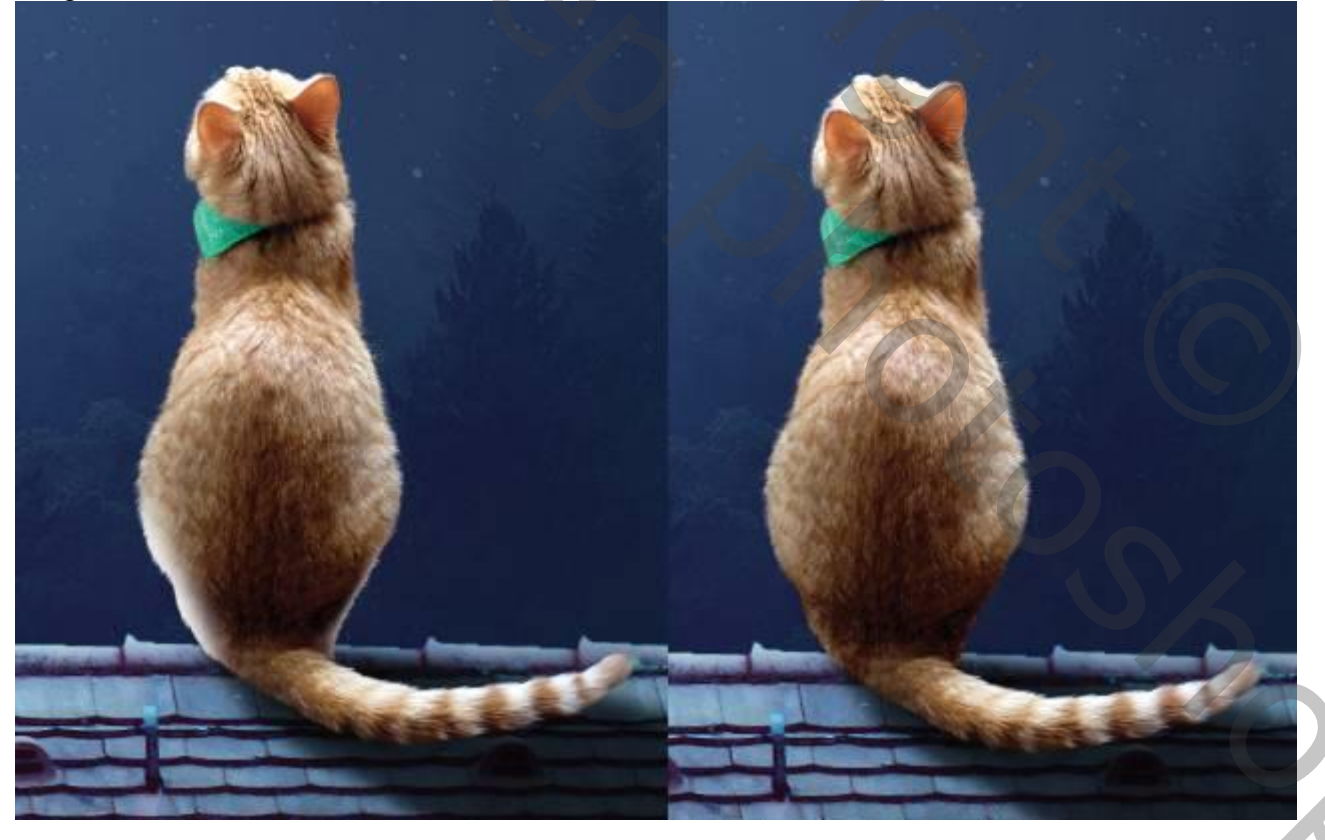

## <u>Stap 43</u>

Nieuwe laag; Uitknipmasker boven de "kat"; laagmodus = Bedekken; laag vullen met 50% grijs. Werk met Tegenhouden en Doordrukken (Bereik = Middentonen, belichting = 15% voor licht en schaduwen; zie laag links op modus Normaal, rechts op modus Bedekken.

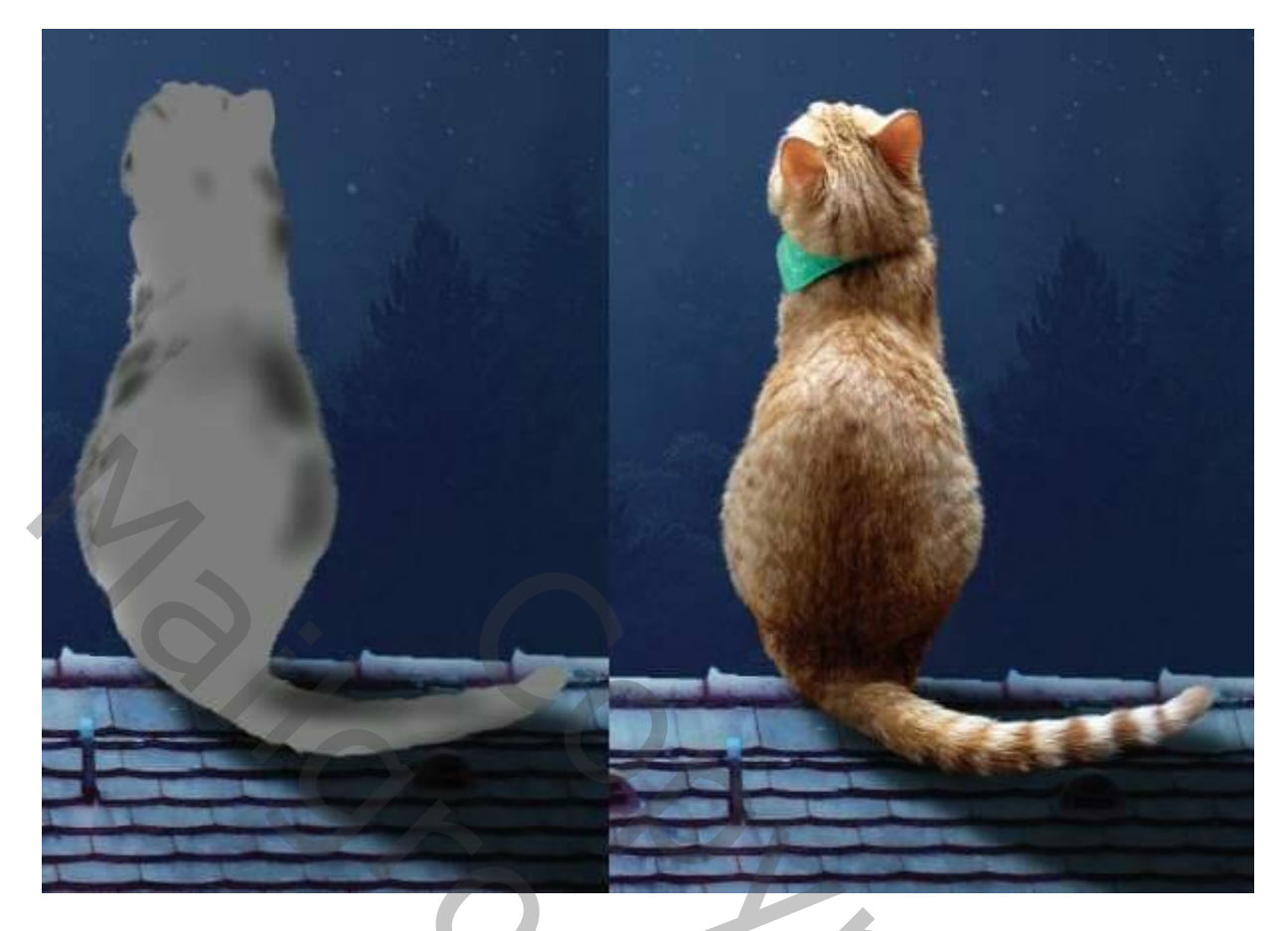

<u>Stap 44</u> Aanpassingslaag 'Kleurbalans' ; Uitknipmasker; voor Middentonen en Hooglichten.

| Properties |
|------------|
|            |

| 2 2              |               | 44 22 |
|------------------|---------------|-------|
| Properties       |               |       |
| Color Bal        | lance         |       |
| Tone: Highlights |               | ~     |
| Cyan             | Red21         |       |
| Magenta          | Green 0       | _     |
| Yellow           | Blue 0        |       |
| Preserve Luminos | sity          |       |
| 0                | 5             |       |
| t[] @)           | <u> </u>      | ů 🚽   |
|                  |               |       |
| AND AND AND      |               |       |
|                  | R. Martin Law |       |
|                  |               |       |

Aanpassingslaag 'Fotofilter' ; kleur = # 00A1EC ; 67% ; Uitknipmasker

| Mit A     |   | Properti  | es<br>Photo Fi | lter          | $\mathcal{P}$ | - |
|-----------|---|-----------|----------------|---------------|---------------|---|
| Sealing . | 3 | O Filter: | Warming        | ; Filter (85) |               |   |
|           |   | O Color:  |                |               |               |   |
| 1 Aller   |   | Density:  | _              | 6             | 7%            |   |
|           |   |           |                |               |               |   |
|           |   |           | t[] @)         | <u>9</u>      | <b>⊙</b> ∰    |   |

# <u>Stap 45</u>

Aanpassingslaag 'Curven'; Uitknipmasker; op laagmasker schilderen met zacht zwart penseel; zie selectie. Punt op (167 ; 223)

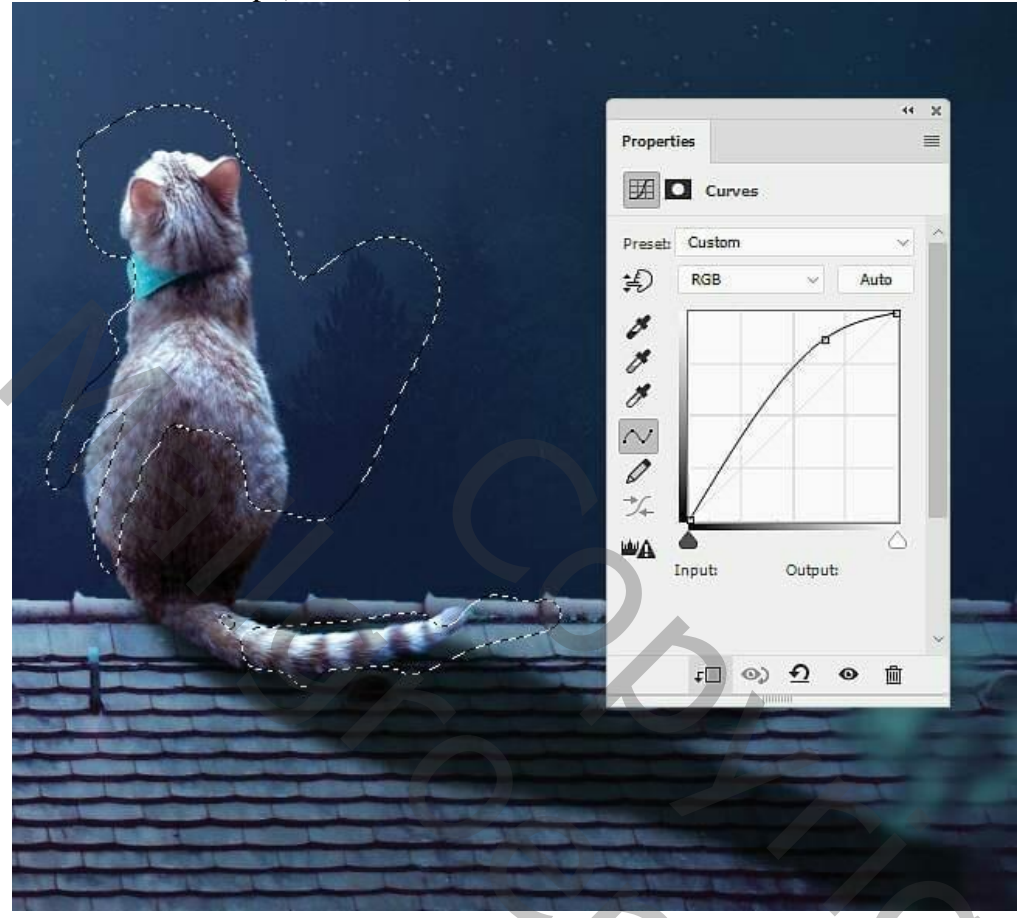

Nog een Aanpassingslaag "Curven' voor donkere tinten; De geselecteerde gebieden geven aan waar op het laagmasker moet geschilderd worden met zacht zwart penseel. Punt op (255 ; 209)

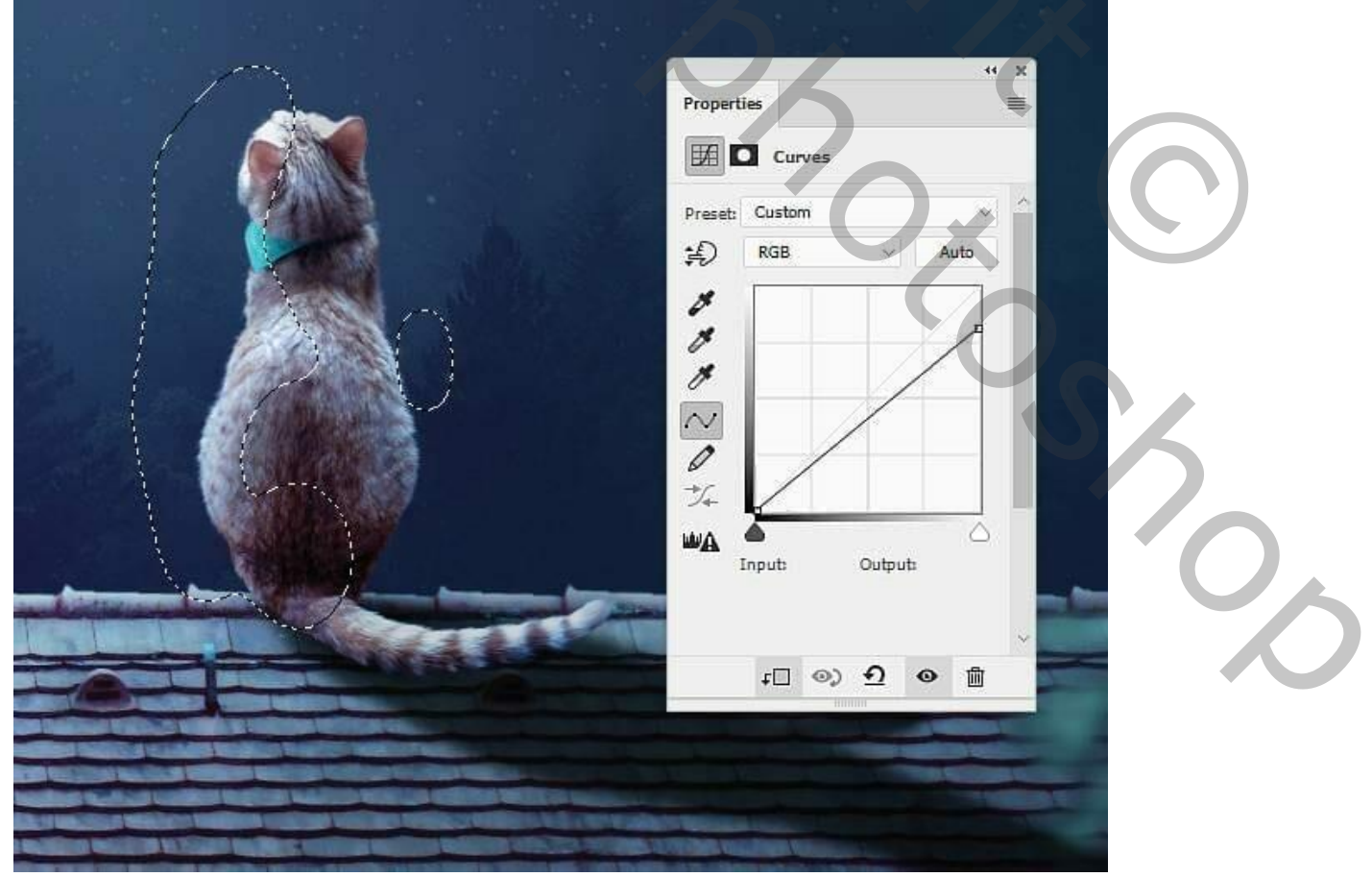

Maan en kat – blz. 37

Vertaling T

<u>Stap 46</u> Nieuwe laag; zacht penseel, kleur = # C8E4FA ; wat meer kleur aanbrengen op de kat. Laagmodus = Kleur ; 100% .

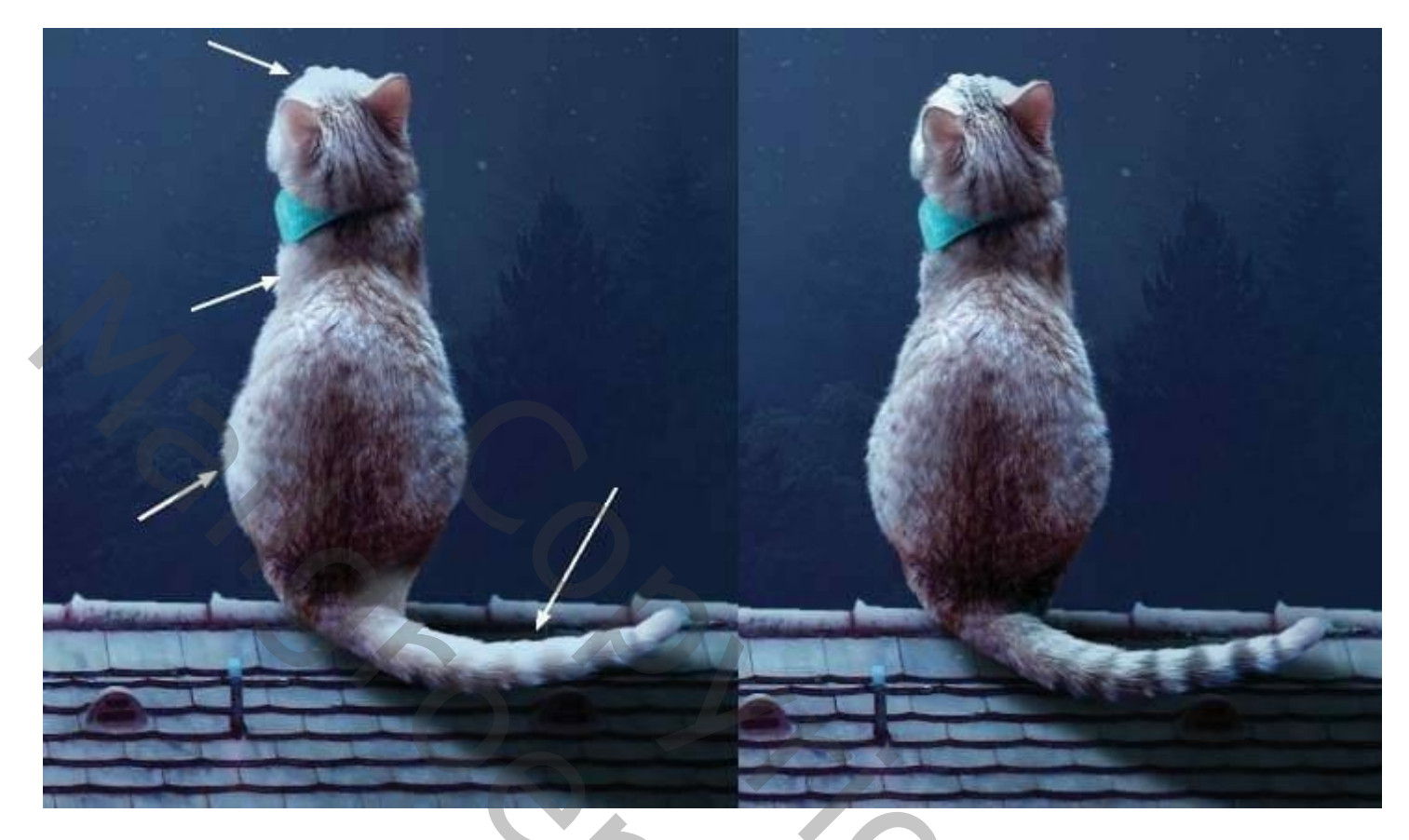

Nog een nieuwe laag; zacht penseel; kleur = # 9DCCEC ; dekking penseel = 50% ; schilder weer boven de kat, zie aangeduide delen; laagmodus = Kleur ; 100% .

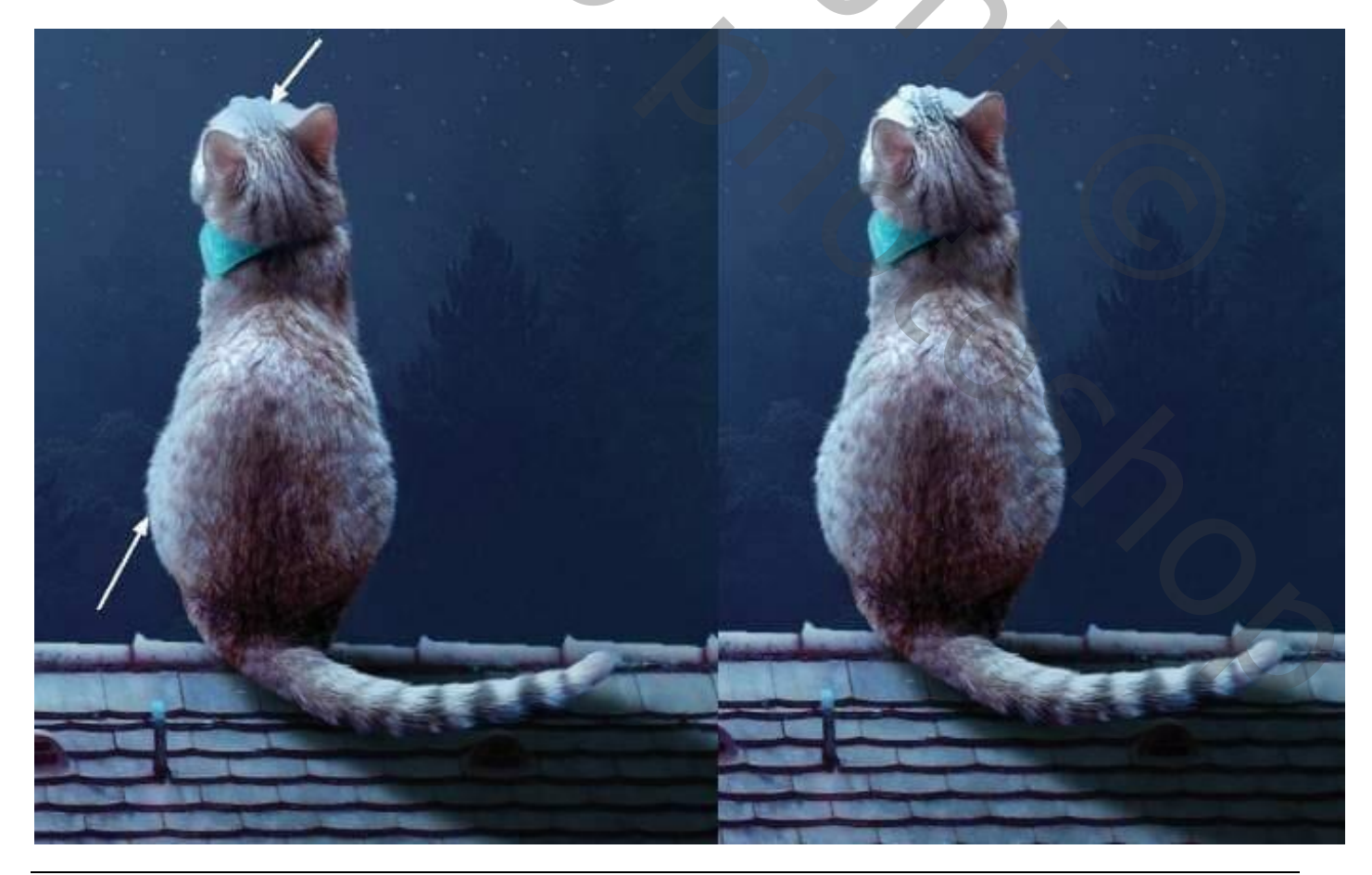

<u>Stap 47</u> Nieuwe laag; klein penseel; kleur = # 8D96A8 ; snorharen schilderen.

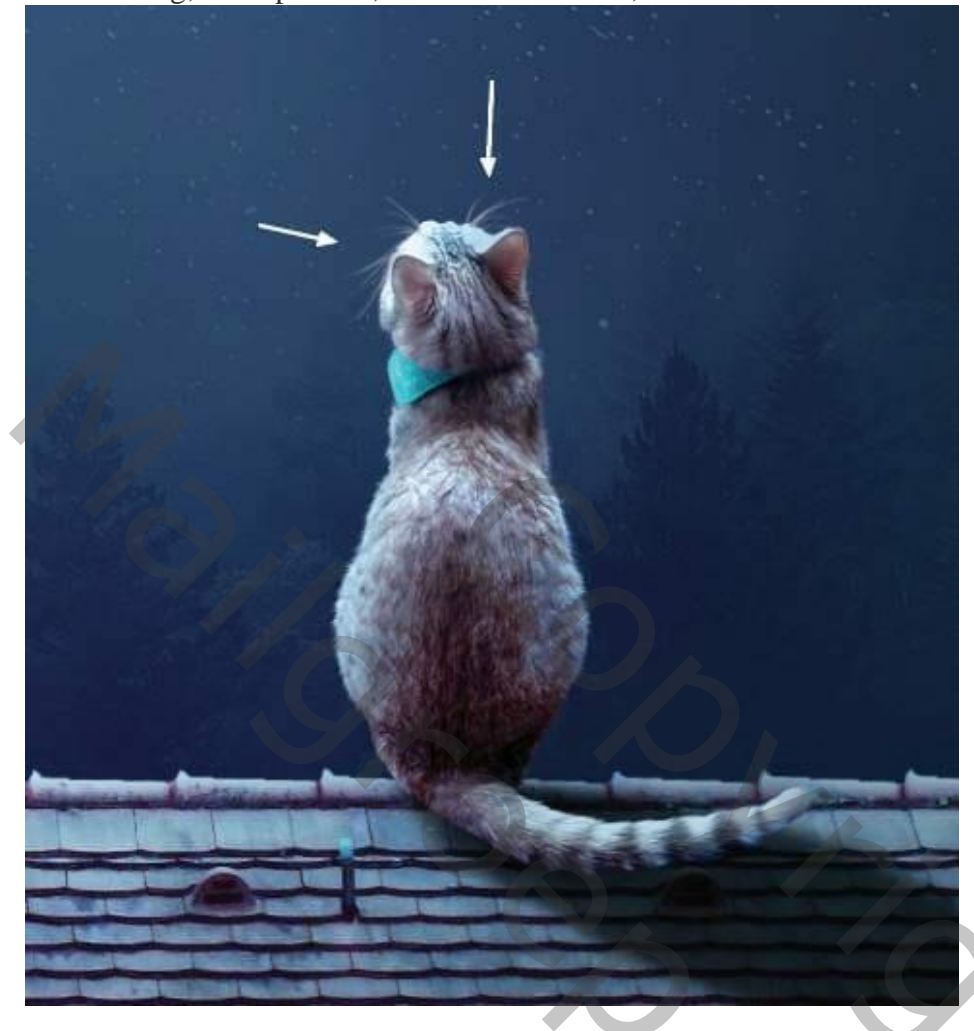

### <u>Stap 48</u>

Als bovenste laag een Aanpassingslaag 'Verloop Toewijzen', kleuren # E10019 en # 00601B. Dekking voor die Aanpassingslaag = 20%.

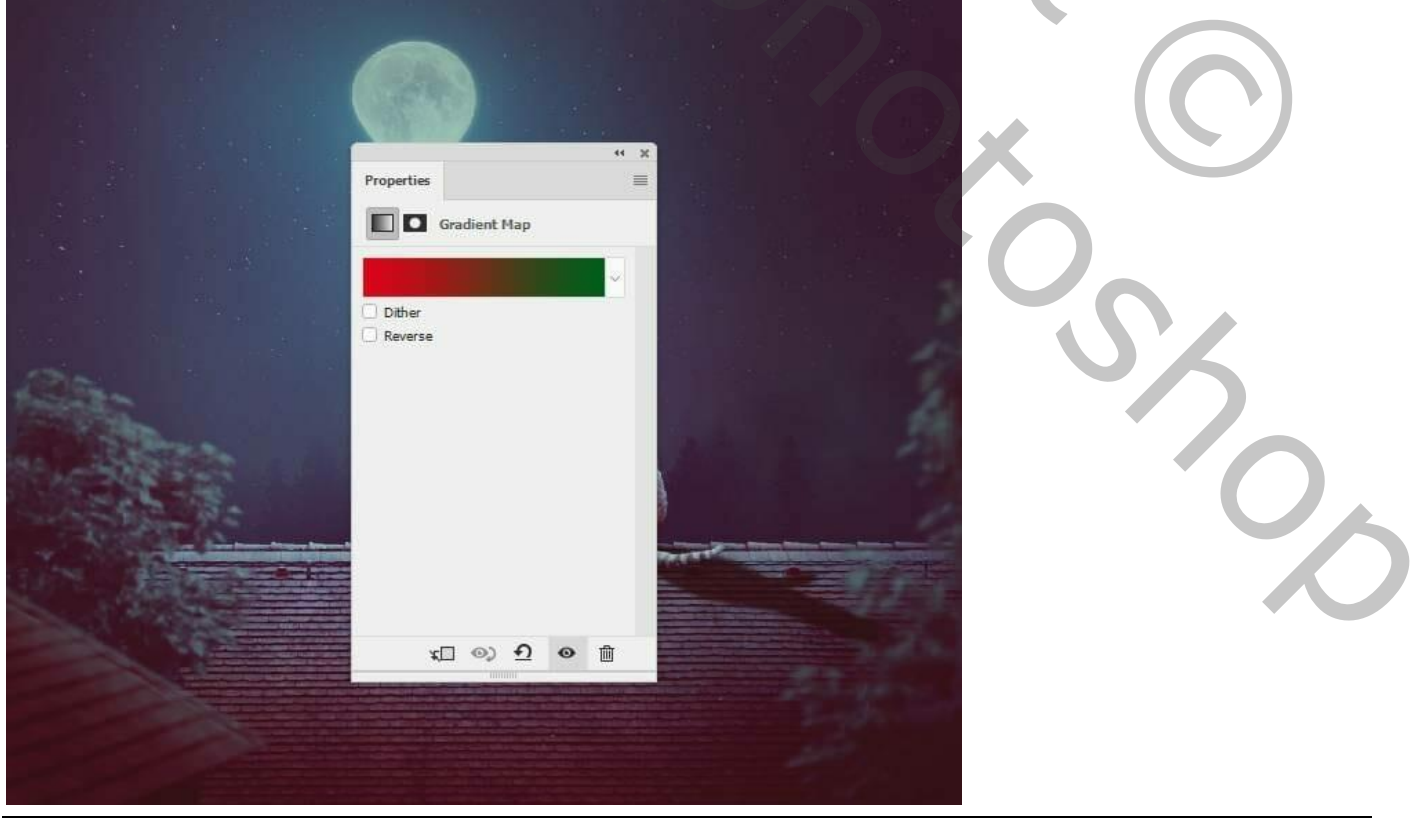

Maan en kat – blz. 39

Aanpassingslaag 'Kleurbalans' voor Middentonen en Hooglichten:

|                                                                                                    | 4 X                 |                       |
|----------------------------------------------------------------------------------------------------|---------------------|-----------------------|
|                                                                                                    | Properties 🔤        |                       |
|                                                                                                    | 5°0 🖸 Color Balance |                       |
|                                                                                                    | Tone: Midtones ~    |                       |
|                                                                                                    | Cyan Red -17        |                       |
|                                                                                                    | Magenta Green       |                       |
|                                                                                                    |                     |                       |
|                                                                                                    | Yellow Blue +20     |                       |
|                                                                                                    |                     |                       |
|                                                                                                    | Preserve Luminosity |                       |
|                                                                                                    |                     |                       |
|                                                                                                    |                     |                       |
|                                                                                                    |                     |                       |
| CALL AND AND ADDRESS                                                                                                    |                     |                       |
|                                                                                                    |                     |                       |
|                                                                                                    |                     | and the second second |
|                                                                                                    |                     |                       |
|                                                                                                    |                     |                       |
| and the second second se                                                                                                    |                     |                       |
| and the second second sec |                     |                       |
|                                                                                                    |                     |                       |
|                                                                                                    |                     |                       |
|                                                                                                    |                     |                       |
|                                                                                                    |                     |                       |
|                                                                                                    |                     |                       |
|                                                                                                    |                     |                       |
|                                                                                                    |                     |                       |
|                                                                                                    |                     |                       |

|                           | ** **               |   |
|---------------------------|---------------------|---|
|                           | Properties 🗮        |   |
|                           | රී Color Balance    |   |
|                           | Tone: Highlights    |   |
|                           | Cyan Red 0          | 1 |
|                           | Magenta Green 0     |   |
|                           | Yellow Blue -10     |   |
|                           | Preserve Luminosity |   |
|                           |                     |   |
| Contraction of the second |                     |   |
|                           |                     |   |
|                           |                     |   |
|                           |                     |   |
|                           |                     |   |

Maan en kat – blz. 40

Vertaling T

#### <u>Stap 49</u> Aanpassingslaag 'Fotofilter', kleur = # 2CD48F; 25 %.

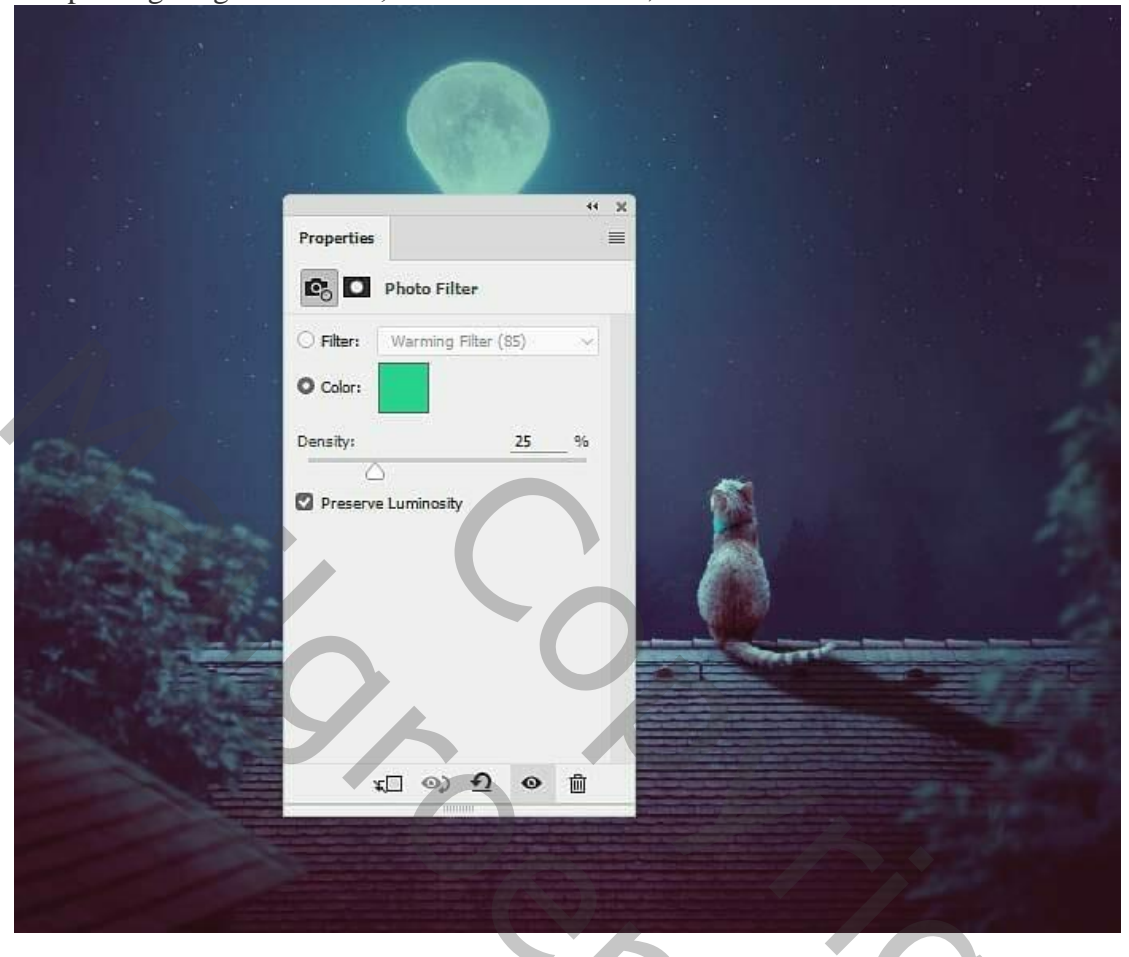

Aanpassingslaag 'Curven'; meer contrast toevoegen voor geheel de scène. (45; 48) en (202; 228)

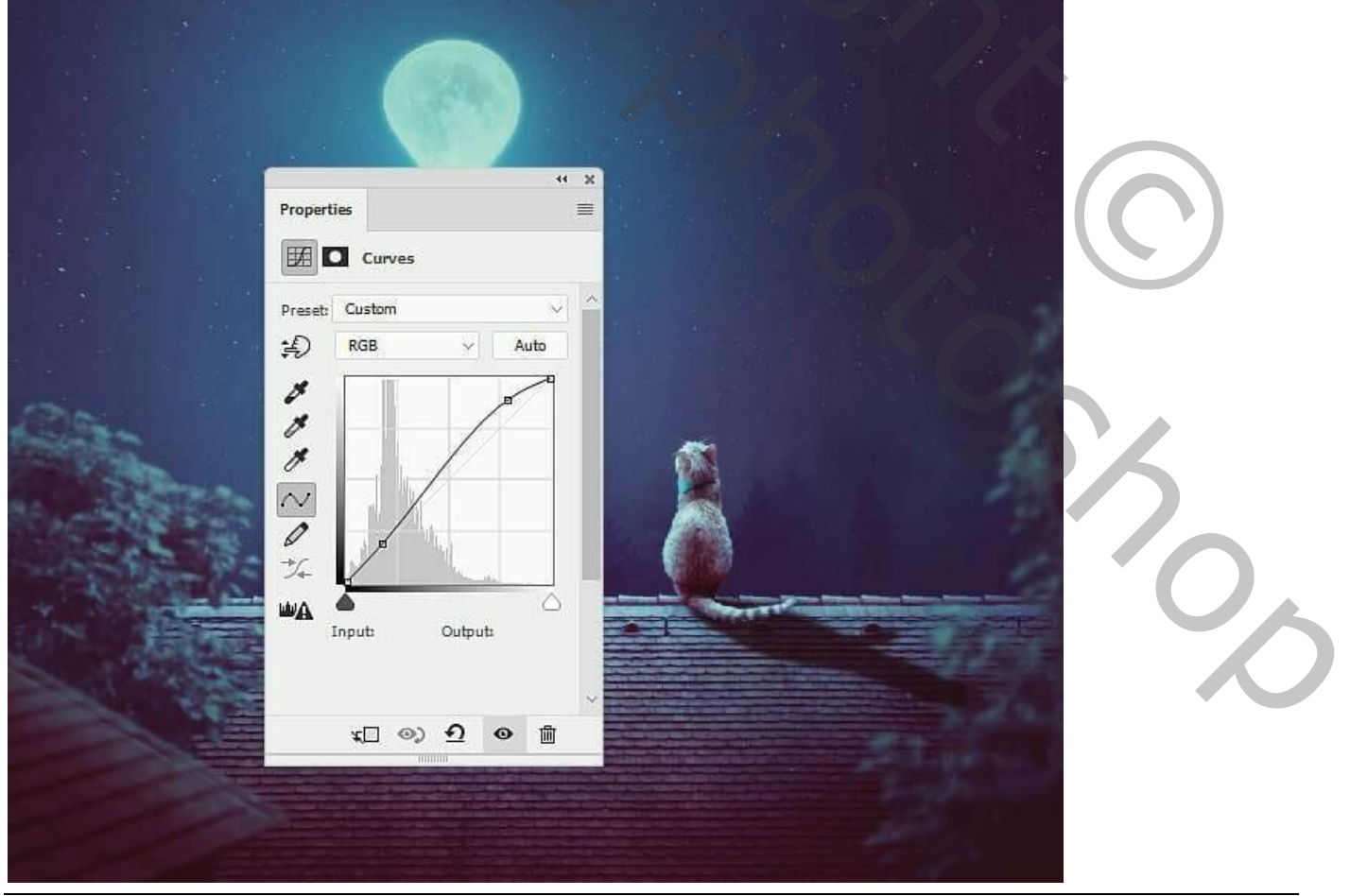

Maan en kat - blz. 41

Vertaling T

### Aanpassingslaag 'Levendigheid' : 40 ; 0.

| 6           |      |  |
|-------------|------|--|
|             | ** × |  |
| Properties  |      |  |
| Vibrance    |      |  |
| Vibrance:   | +40  |  |
| Saturation: | 0    |  |
|             |      |  |

Zie nog Eindresultaat aan het begin van deze les.

| Kanalen Paden 3D Lagen 🔫                                                                                                    |
|----------------------------------------------------------------------------------------------------|
| ₽ Soort ≑ 🖬 🖉 T 📜 🛱                                                                                                    |
| Normaal                                                                                                    |
| Vergr.: 🔣 🖌 🕂 🧌 Vul: 100% 👻                                                                                                    |
| Image: Image: |
| ● ► 🗀 kat                                                                                                    |
| Image: Image: |
| 👁 🕨 🗀 maan                                                                                                    |
| Image: Image: |
| boom 2                                                                                                    |
| boom 1                                                                                                    |
| ● ► 🗀 dak 1                                                                                                    |
| Iandschap                                                                                                    |
| Image: Image: |
| achtergrond wit                                                                                                    |
| ⇔ fx,⊡ Ø,⊡ 5, 📾 🚽                                                                                                    |

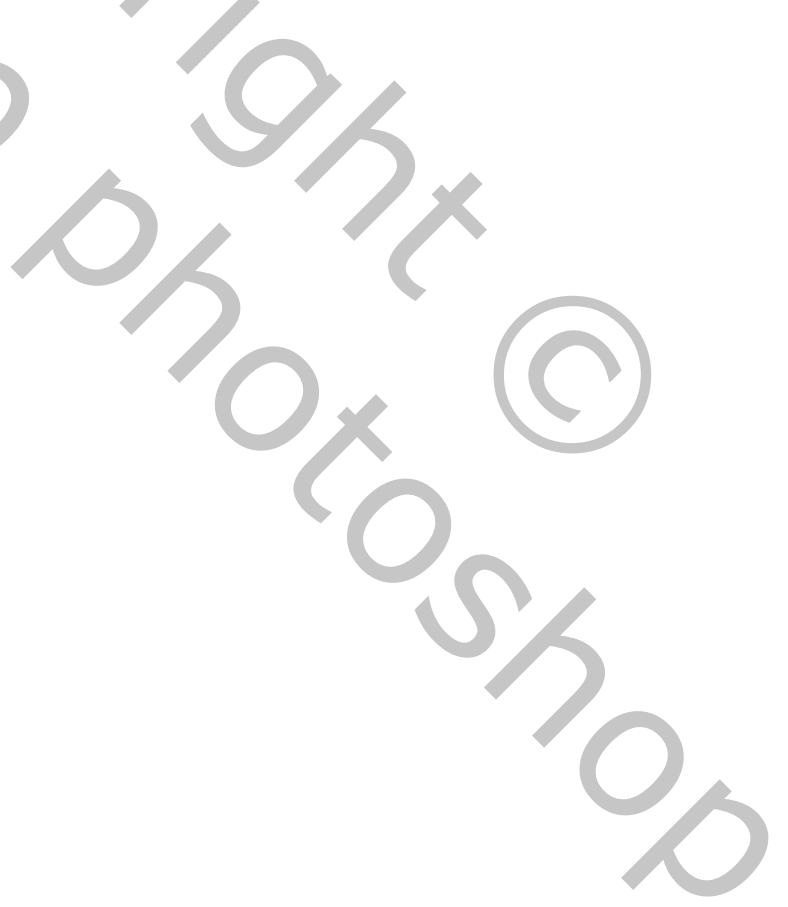